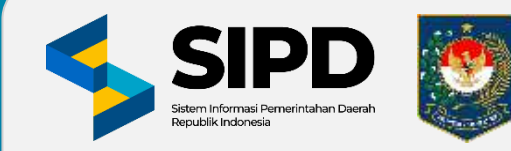

### SISTEM INFORMASI PEMERINTAHAN DAERAH (SIPD) REPUBLIK INDONESIA MODUL PENATAUSAHAAN PENGELUARAN

- 1. SIKLUS UP
- 2. LANGKAH-LANGKAH PENATAUSAHAAN KEUANGAN SETELAH PROSES PENCAIRAN SP2D UP/GU

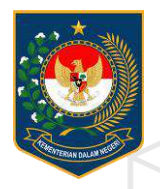

### **SIKLUS UP**

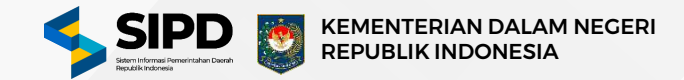

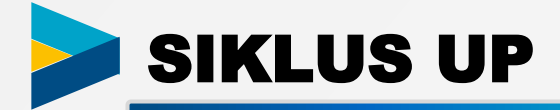

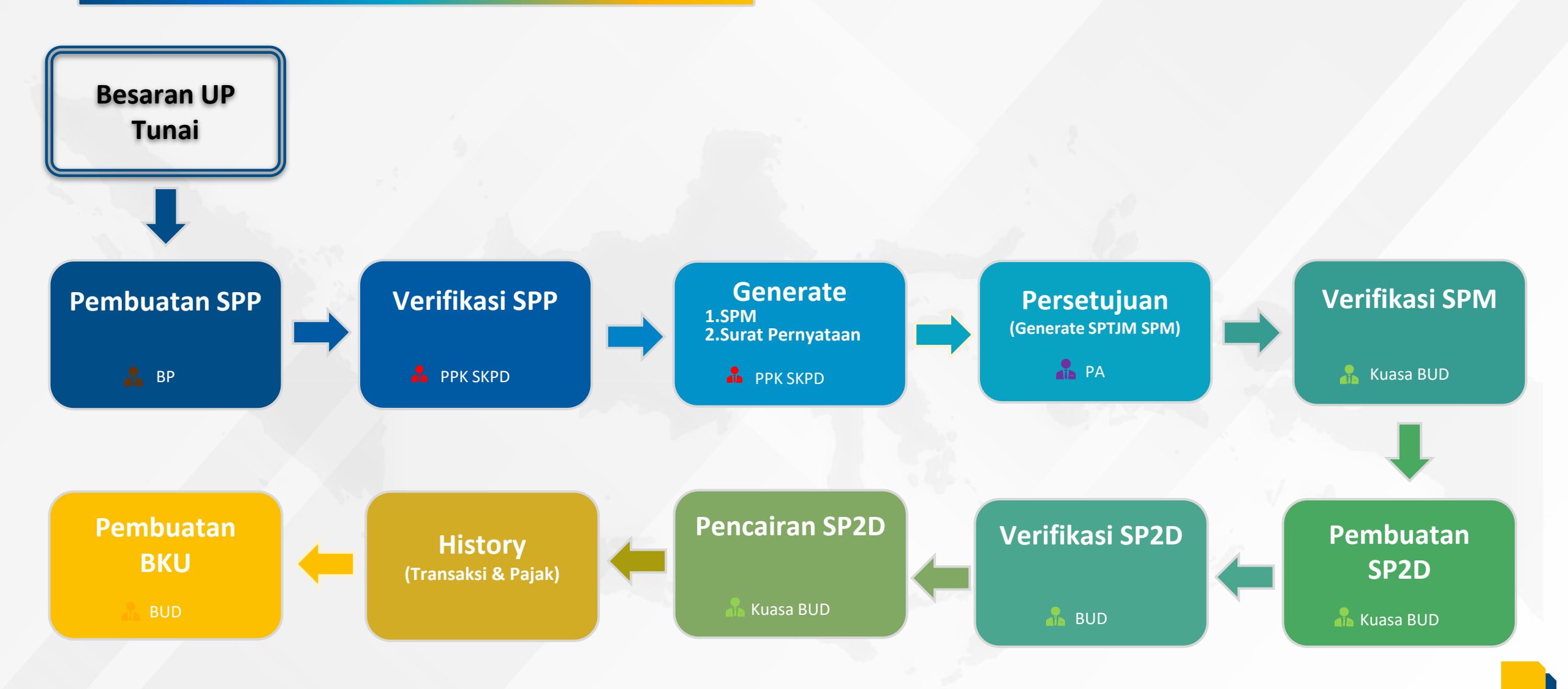

### Halaman Dashboard (BP)

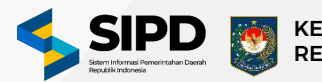

KEMENTERIAN DALAM NEGERI REPUBLIK INDONESIA

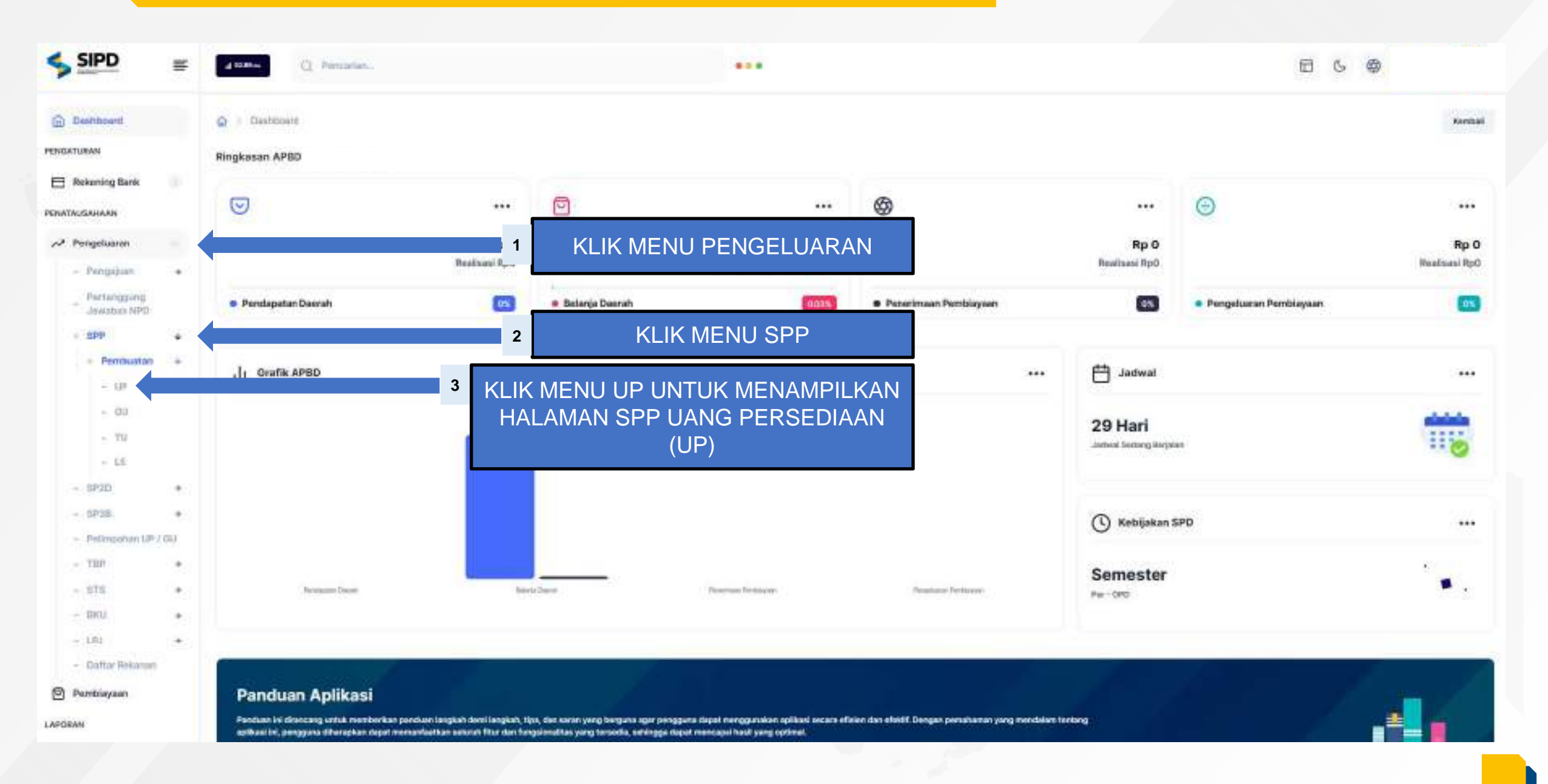

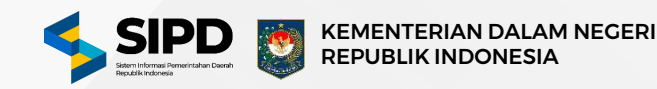

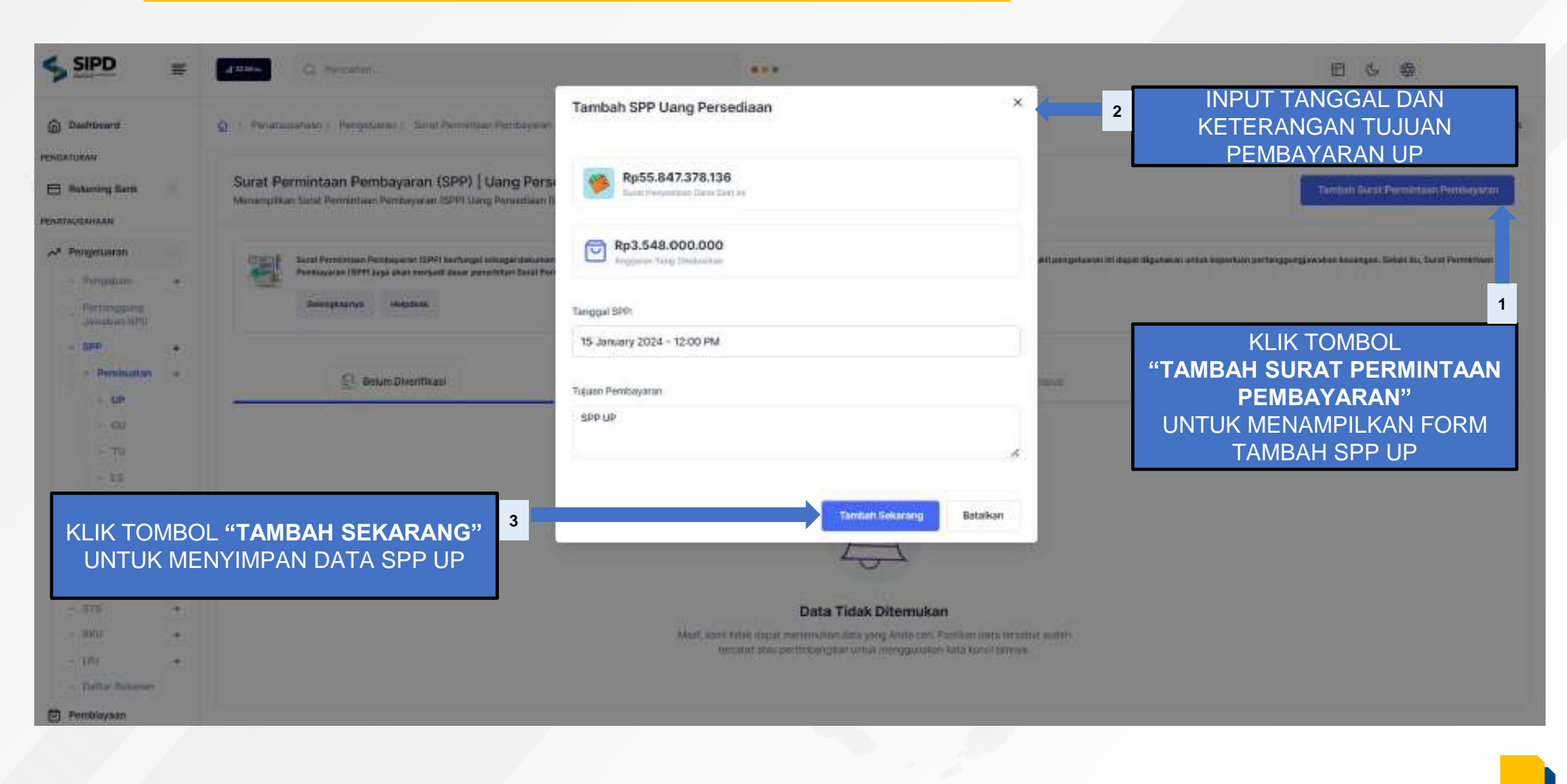

### Halaman Verifikasi SPP Uang Persediaan (PPK SKPD)

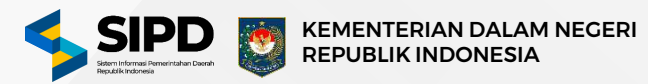

| SIPD                                                                                  | = | G. Percatan_                                                                                                    |                                                                                | •••                                                                                                    |                                                                               |                                                   |          |
|---------------------------------------------------------------------------------------|---|----------------------------------------------------------------------------------------------------|--------------------------------------------------------------------------------|----------------------------------------------------------------------------------------------------|-------------------------------------------------------------------------------|---------------------------------------------------|----------|
| Dashboard                                                                             |   | Q > Penatassahaan > Pengeluaran > Sunat Permintaan Pembayaran > Per                                               | mbuatan                                                                        |                                                                                                    |                                                                               |                                                   | Kar      |
| Pongsluaran                                                                           |   | Surat Permintaan Pembayaran (SPP)   Verifikasi<br>Menampilkan Surat Permintaan Pembayaran (SPP) yang telah dibuat |                                                                                |                                                                                                    |                                                                               | KLIK TOMBOL                                       |          |
| <ul> <li>SPP</li> <li>Verifikasi</li> <li>SP38</li> <li>SP38</li> <li>SP38</li> </ul> | • | Solargograye Halpdask                                                                                             | gkan perebayaran, dokumen kentrol, da<br>tembayar (SPM) dan Sunat Perintah Per | n menupukan dokumon yang dapat digunakan sebegai b<br>caisan Dana (SP20) sehingga pembayaran aksu pericaisa | ukti pengatuanan. Bukti pengakanan ini dapat digunakan<br>un dapat dilakukan. | " <b>AKSI"</b><br>UNTUK MENAMPILK<br>PILIHAN AKSI | (AN<br>1 |
| - BRU<br>- UPJ<br>Penerimaan                                                          | : | Defum Diverifikasi                                                                                                | 00 Sudan Diver                                                                 | rThans                                                                                                    | TT Chingson                                                                   | (2) Diman                                         |          |
| Pemblayaan                                                                            |   | NONON                                                                                                    | status je                                                                      | NIS SURAT TANGGAL TER                                                                                       | RIT TUJUAN PEMBAYARAN                                                         | NILAI YANG DIAJUKAN                               |          |
| Akumtanai                                                                             |   | 63.03/02.0/000003/UP/4.02.0.00.0.00.01.0000/M/1/2024                                                              | @ Sean Dhuman                                                                  | 🗄 UP 📋 15 Janua                                                                                             | ari 2024 Pembayaran Uang Persedi<br>Pada Sekretaria                           | aan (UP) 🔄 Rp3.548.000.000                        | AKBI S   |
| ara.<br>Keluar                                                                        |   | UNTUK                                                                                                    |                                                                                | KLIK TOMBOL<br>" <b>VERIFIKASI</b> "<br>SI PENGAJUAN SPP                                                    | UP SEKALIGUS                                                                  | 🕜 Verifikasi                                      | ЖТ       |

### Halaman Persetujuan SPM (PA)

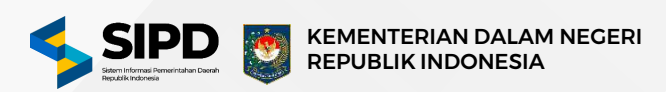

|                                                    | ≣            | <b>∠ stor</b> Q. Pencarian                                                                                                    | •••                                                                                                    |                                                                                                    | ⊡ ଓ ⊗                                                            |
|----------------------------------------------------|--------------|----------------------------------------------------------------------------------------------------|----------------------------------------------------------------------------------------------------|----------------------------------------------------------------------------------------------------|------------------------------------------------------------------|
| Dashboard                                          |              | Penatausahaan > Pengeluaran > Surat Perintah Membayar > Pembuatan                                                                                                    |                                                                                                    |                                                                                                    | Kembali                                                          |
| Rekening Bank                                      |              | Surat Perintah Membayar   Pembuatan<br>Menampilikan Surat Perintah Membayar (SPM) yang telah dibuat                                                                                                   |                                                                                                    |                                                                                                    |                                                                  |
| E Penugasan PPTK<br>옷 Pengguna<br>옷 Pegawai        |              | Surat Perintah Membayar (SPM), SPTJM SPM UP dan Pernyataan SPM dibuat pada saat Surat<br>Bendahara Umum Daerah (BUD) untuk mencairkan dana dari Rekening Kas Umum Daerah (BK<br>Selengkapnya Helpdesk | l Permintaan Pembayaran (SPP) diverifikasi dan memiliki fungsi sebagai dok<br>(UD). SPM yang telah ditandatangani oleh Pejabat Penandatangan SPM men | umen perintah pembayaran, dokumen kontrol dan bukti pengeluaran. Selain itu, SPM m<br>upakan dasar hukum bagi Bendahara Umum Daerah (BUD) untuk melakukan pencairan<br>KLIK | erupakan dokumen yang memerintahkan<br>dana.<br>TOMBOL<br>AKSI'' |
| PENATAUSAHAAN                                      |              | 🔁 UP                                                                                                    | τυ                                                                                                    |                                                                                                    | IAN AKSI                                                         |
| - DPA<br>- Pengajuan<br>Pertanggung<br>Jawaban NPD | •            | UP Belum Diverifikasi 💿 UP Sudah Diverifikasi                                                                                                    |                                                                                                    |                                                                                                    | 1                                                                |
| <ul> <li>SPM</li> <li>Pembuatan</li> </ul>         | ٠            | Q. Pencarian                                                                                                    | TUJUAN PEMBAYARAN NILA                                                                                                    | U YANG DIAJUKAN UNIT SKPD                                                                                                    |                                                                  |
| - SP2D<br>- SP3B<br>- STS                          | *<br>*       | 15 Januari 2024 📀 Sudah Disetujui 🕢 Balun DN                                                                                                    | Pembayaran Uang Persediaan (UP) Pada Sekretaria                                                                                                    | Rp3.548.000.000 Sekretariat DPRD                                                                                                    | Aksi s                                                           |
| - BKU<br>- LPJ<br>- Daftar Rekanan                 | •            | Sebelumnya 1 Selanjutnya                                                                                                    | UNTUK MENAMPILK<br>KONFIRMASI U<br>PERSETUJUAN                                                                                                    | AN POP UP<br>INTUK<br>N SPM                                                                                                    | k SPM 発T<br>k Pernyataan SPM 発T                                  |
|                                                    |              | and the second second                                                                                                    | -                                                                                                    | Persetujuan SPM                                                                                                    | ×                                                                |
| KLIK TON<br>SETELAH                                | /IBOI<br>PRC | - " <b>SETUJUI SEKARANG"</b> UNTUK MENY<br>SES TERSEBUT BERHASIL DILAKUKAN N                                                                                                    | ΈΤUJUI SPM,<br>ΛΑΚΑ SISTEM                                                                                                    | Tanggal: 16 Desember 2023                                                                                                    | /4.01.0.00.0.00.01.0<br>Belum Disetujui                          |
| AKAN SEC                                           | CARA         | OTOMATIS MEMBENTUK SPTJM SPM.                                                                                                    | 3                                                                                                    | Setujul Se                                                                                                    | skarang Batalkan                                                 |

### Halaman Verfikasi SPM (Kuasa BUD)

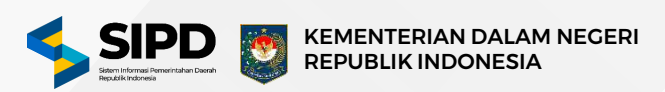

|                              | Surat Darintah Mambayar   Varifikas                                                                        |                                                                                                    |                                                                                                    |                                                                                               |                                                                                                    |                                                                               |
|------------------------------|----------------------------------------------------------------------------------------------------|----------------------------------------------------------------------------------------------------|----------------------------------------------------------------------------------------------------|-----------------------------------------------------------------------------------------------|----------------------------------------------------------------------------------------------------|-------------------------------------------------------------------------------|
| ran 😒                        | Menampilkan Surat Perintah Membayar (SPM) yang                                                             | telah dibuat                                                                                          |                                                                                                    |                                                                                               |                                                                                                    |                                                                               |
| juan +<br>+<br>iffikasi<br>+ | Surat Perintah Membayar (SPM), SPTJM SP<br>Bendahara Umum Daerah (BUD) untuk meni<br>Selengkapnya Holpdesk | M UP dan Pernyataan SPM dibuat pada saat Surat Pe<br>cairkan dana dari Rekening Kas Umum Daerah (RKUC | rmintaan Pembayaran (SPP) diverifikasi dan memiliki fungsi<br>I). SPM yang telah ditandatangani oleh Pejabat Penandatan | i sebagai dokumen perintah pembayaran, dokume<br>gan SPM merupakan dasar hukum bagi Bendahari | n kontrol dan bukti pengeluaran. Selain itu, SPM m<br>Umum Daerah (BUD) untuk melakukan pencairan<br>KLIK | orupakan dokumen yang memorintahk<br>dana<br>TOMBOL<br>AKSI''                 |
| •                            | p up                                                                                                    | C) cu                                                                                                 | τυ                                                                                                    | ing LS                                                                                        |                                                                                                    | IENAMPILKAN<br>HAN AKSI                                                       |
| an                           | 🔂 UP Belum Diverifikasi 💿 UP Sudah (                                                                       | Diverifikasi                                                                                          |                                                                                                    |                                                                                               |                                                                                                    | Ì                                                                             |
| i                            | Q, Pencarian                                                                                               |                                                                                                    |                                                                                                    |                                                                                               |                                                                                                    |                                                                               |
|                              | Jasa 💾 15 Januari 2024                                                                                     | G Sudah Disetujul () Belues De                                                                        | TUJUAN PEMBAYARAN<br>Pembayaran Uang Persediaan (UP)<br>Pada Sekretaria                                                 | NILAI YANO DIAJUKAN                                                                           | Sekretariat DPRD                                                                                          | Aksi a                                                                        |
|                              | KLIK TOMBOL "VERIFIKA                                                                                      | <b>ASI"</b> UNTUK MENAMP                                                                              | ILKAN POP UP VERIFIKASI                                                                                                 | SPM 2                                                                                         |                                                                                                    | Verifikasi %<br>Cetak SPM %<br>Cetak SPTJM SPM LS %<br>Cetak Pernyataan SPM % |
|                              | Constraints                                                                                                | - Andrews                                                                                             | -                                                                                                    |                                                                                               | Verifikasi SPM<br>71.11/03.0/0<br>Taggal:10.0ese                                                          | 00007/<br>nber 2023 Belum Diverifikasi                                        |
|                              |                                                                                                    |                                                                                                    |                                                                                                    |                                                                                               |                                                                                                    |                                                                               |

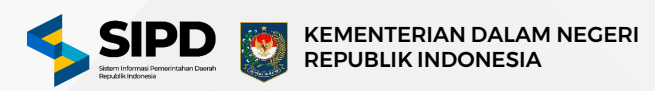

|                                                                             | # | a saw Q. Percatan                                                                                                    |                                                                              | ***                                                                                                    |                                                               |                                                                                                    | E & @                                                                                           |
|-----------------------------------------------------------------------------|---|----------------------------------------------------------------------------------------------------|------------------------------------------------------------------------------|----------------------------------------------------------------------------------------------------|---------------------------------------------------------------|----------------------------------------------------------------------------------------------------|-------------------------------------------------------------------------------------------------|
| Dashboard                                                                   |   | Q 3 Penatausahaan > Pengeluaran > Surat Pentitat                                                                          | Pencalian Bana ) Pentsuatan                                                  |                                                                                                    |                                                               |                                                                                                    | Kontuil                                                                                         |
| Pengeluaran<br>- SPD                                                        |   | Surat Perintah Pencairan Dana   Peml<br>Manampilitan Surat Perintah Pencairan Dana (SP2D) y                               | suatan<br>ung telah dibuat                                                   | KLIK TOMBOL <b>"TAMBAH SP2D</b><br>ENAMPILKAN FORM PEMBUAT                                                                                   | " UNTUK<br>AN SP2D UP                                         | 1                                                                                                    | Tambah SP2D                                                                                     |
| <ul> <li>Pergajuan</li> <li>SPM</li> <li>SP2D</li> <li>Perduatan</li> </ul> | • | Sund Perintah Percutnan Dana (SP2D) adalah<br>dana dari Rekoning Kas Umum Daesah ISKUD<br>dana<br>Belangkapaga Helpolosik | onkumon pasting dalam proses pengoh<br>SP20 yang telah divertikasi oleh Kuao | laan kecangan daerah yang meneliki fungsi setiagai dekunten perintah pe<br>Bendahara Untum Deerah (KBUD) atau Bendahara Umtan Deerah (BUD) e | tsahan barw, diskurcen yang me<br>awai dengan penandatangan y | engertisi pelaksanaan anggaran, dan sebagai dakumen buks<br>sing telah ditertukan merupakan dakar tukum bagi Bendahar | pengekuaran, SP20 Juga menjadi dasar pencelnan<br>a Pengaluaran 1929 untuk melakukan pencalitan |
| - Vertinee<br>- Pencalitan<br>- 5838<br>- 575                               | • | S up                                                                                                    | l2≞ ou                                                                       | E) 10                                                                                                    | (j. 13                                                        | Stapes                                                                                                    | 🖸 Citolog                                                                                       |
| - smu                                                                       | • | 🔂 UP Beture Divertificant 😳 UP Success Div                                                                                | or Filozof                                                                   |                                                                                                    |                                                               |                                                                                                    |                                                                                                 |
| LAPORAN<br>Akuntansi<br>Lawarna<br>[+ Keluar                                |   | Q Percurum                                                                                                    |                                                                              | * P<br>Data Tidak Ditemuk                                                                                                    | an                                                            |                                                                                                    |                                                                                                 |
|                                                                             |   |                                                                                                    |                                                                              |                                                                                                    |                                                               |                                                                                                    |                                                                                                 |

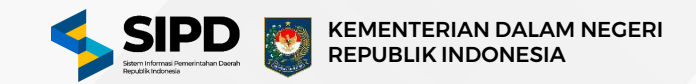

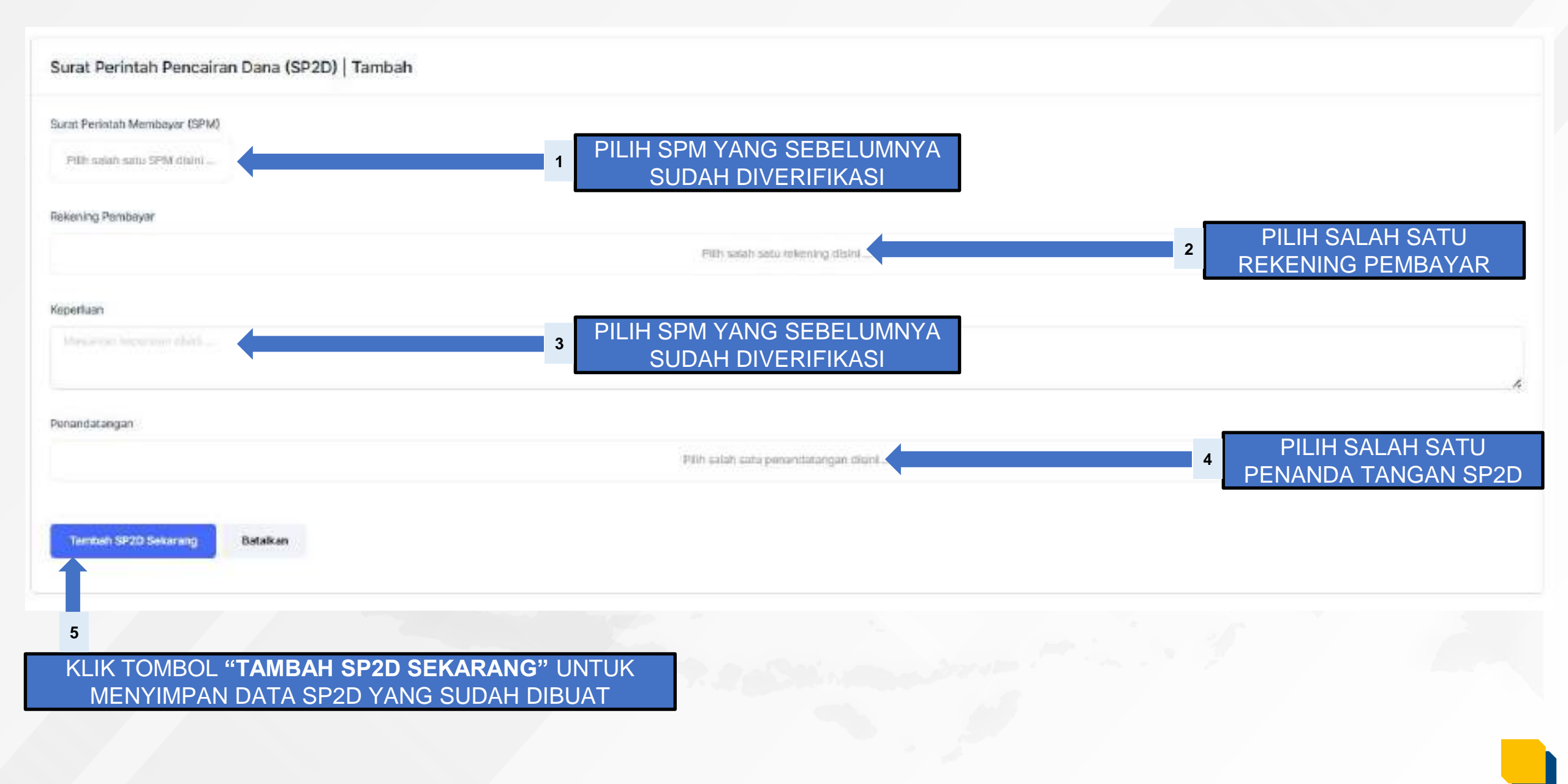

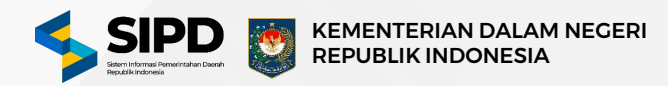

|                                                                                          | =                                         | d Miller                                                                  |                                                                                   |                                                                            | ***                                                                                                 |                                                                                |                                                             |                                                                        | 60 6                                                                                         | Þ                                        |
|------------------------------------------------------------------------------------------|-------------------------------------------|---------------------------------------------------------------------------|-----------------------------------------------------------------------------------|----------------------------------------------------------------------------|----------------------------------------------------------------------------------------------------|--------------------------------------------------------------------------------|-------------------------------------------------------------|------------------------------------------------------------------------|----------------------------------------------------------------------------------------------|------------------------------------------|
| Dashboard                                                                                |                                           | Penstautation ) Pengelu                                                   | aran 🗧 Surat Perintah Pencaka                                                     | n Dana ) Pembuatan                                                         |                                                                                                    |                                                                                |                                                             |                                                                        |                                                                                              | Namhall                                  |
| ≁ Pengeluaran                                                                            |                                           | Surat Perintah Pencair<br>Menampikan Surat Perintah Per                   | an Dana   Verifikasi<br>Incelun Dana (SP2D) yang talah                            | h dibuat                                                                   |                                                                                                    |                                                                                |                                                             |                                                                        |                                                                                              |                                          |
| <ul> <li>Pengujuan</li> <li>SPM</li> <li>SPM</li> <li>SP20</li> <li>Penduanan</li> </ul> | •                                         | Sarat Perintah Perca<br>dana dari dari Kekening K<br>dana<br>Salangkapnya | inan Dana (SPSD) adalah dokumet j<br>as Umum Daerok (MKUD), SP2D yan<br>Helpidook | perting data m process pergelolaan<br>ng telah disertifikasi shih Kuasa Be | t kéwangan diastah yang mentiliki fungsi soloagai di<br>ndahana Umum Damah (KBUD) atau Bendahana Um | ikumen perintah pencairan dama, dokum<br>num Quanuh (SUQ) sesuai dengan penanc | in yang mengantni pelakian<br>letangan yang talah ditentaka | son anggeran, dan sebagai dokumer<br>er menypakan dasar hukum hagi Ber | Taki pergelaan SP20 jagi me<br>takan Pergebara (teri taka m<br>LIK TOMBOL<br>" <b>AKSI</b> " | njadi dasar pencakan<br>nghukun poncahan |
| <ul> <li>Wertikasi</li> <li>Pencairan</li> <li>SP38</li> <li>STS</li> </ul>              |                                           | (La na                                                                    |                                                                                   | 🖾 au                                                                       | E 19                                                                                                | 51 18                                                                          |                                                             | UNTU<br>F                                                              | K MENAMPIL<br>PILIHAN AKSI                                                                   | _KAN                                     |
| - DELJ                                                                                   | :<br>:::::::::::::::::::::::::::::::::::: | E. UP Belum Divertificael                                                 | © LF Sudah Diventikasi                                                            |                                                                            |                                                                                                    |                                                                                |                                                             |                                                                        |                                                                                              | Τ.                                       |
| LAPORAN                                                                                  |                                           | O. Profession                                                             |                                                                                   |                                                                            |                                                                                                    |                                                                                |                                                             |                                                                        |                                                                                              |                                          |
| Akuntansi                                                                                |                                           | TANGGAL TERBIT                                                            | STATUS                                                                            | STATUS TRANSFER                                                            | TUJUAN PEMBAYARAN                                                                                   | NEAI YANG DIAJUKAN                                                             | UNIT SKPD                                                   |                                                                        |                                                                                              |                                          |
| E+ Kaluar                                                                                |                                           | 16 Januari 2024                                                           | 😑 Balan Charifkat                                                                 | O Salas Diransfer                                                          | Pembayaran Uang Persediaan (UP)<br>Pada Sokretaria                                                  | Pp3,548.000.000                                                                | 2005                                                        |                                                                        |                                                                                              | Aksi a                                   |
|                                                                                          |                                           | 16 Januari 2024                                                           | (3) Helan Street Roel                                                             | () Belev Görenter)                                                         |                                                                                                    | BOL " <b>VERIFIKA</b>                                                          | <b>SI</b> "<br>GAJUAN                                       | 2                                                                      | Verifikasi                                                                                   | 11<br>11                                 |
|                                                                                          |                                           | 🗎 17 Januari 2024                                                         | C Ream Divertificati                                                              | 🛛 Belan Ditranifer                                                         |                                                                                                    | SP2D                                                                           |                                                             |                                                                        |                                                                                              | Aksi te                                  |

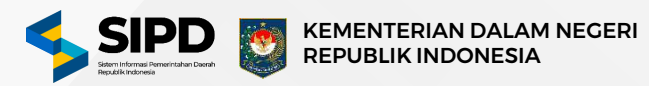

|                                                                              | =      | d table                                                             |                                                                                     |                                                                    | •••                                                                                             |                                                                               |                                                            |                  | 6 6                                          |          |
|------------------------------------------------------------------------------|--------|---------------------------------------------------------------------|-------------------------------------------------------------------------------------|--------------------------------------------------------------------|-------------------------------------------------------------------------------------------------|-------------------------------------------------------------------------------|------------------------------------------------------------|------------------|----------------------------------------------|----------|
| Dashboard                                                                    |        | Q > Panataocahaan > Pangel                                          | uaran ) – Surat Parintah Perutairan                                                 | Data.) Puncairan                                                   |                                                                                                 |                                                                               |                                                            |                  |                                              | Kar      |
| - SPD                                                                        |        | Surat Perintah Penca<br>Menampikan Surat Perintah P                 | iran Dana   Pencairan<br>ancalan Dana (SP2D) yang talah (                           | dbuet                                                              |                                                                                                 |                                                                               |                                                            |                  |                                              |          |
| <ul> <li>Pengajuan</li> <li>SPM</li> <li>SP2D</li> <li>Permisatan</li> </ul> | •<br>• | Sural Perintan Perint<br>dans dari Rokening<br>dans<br>Selangkapnya | oakan Daha (SP20) adalak dokumen pe<br>Kas Umum Daesh (RKUD). SP20 yang<br>Helpdesk | nting dalam proses pengeldiaan<br>telah olyentikasi oleh Kassa Der | keuangan daorah yang memiliki fungui kobagai di<br>dahara Umum Daarah (KBUD) atau ijendahara Um | iku wan perintah pensakan dana, dalam<br>san Daurah (BUD) aswaal dengan penan | on pang méngortrol pelaksa<br>dalangan yeng bilah ditentuk | UNTU             | LIK TOMBOL<br>" <b>AKSI</b> "<br>K MENAMPILK | AN       |
| <ul> <li>Pencaran</li> <li>SP38</li> <li>ST5</li> </ul>                      | •      | (), e                                                               | ekum Dikranster                                                                     | _                                                                  | G Buttah Ostransfer                                                                             | 7                                                                             | T Colonial                                                 |                  |                                              | 1        |
| + 100/                                                                       | 4      | Q. Percehit                                                         |                                                                                     |                                                                    |                                                                                                 |                                                                               |                                                            |                  |                                              |          |
| eosan                                                                        |        | TANGGAL TERBIT                                                      | STATUS                                                                              | STATUS TRANSFER                                                    | TUJUAN PEMBAYARAN                                                                               | NILAI YANG DIAJUKAN                                                           | UNIT SHPD                                                  |                  |                                              |          |
| Akuntanai                                                                    |        | 📋 05 Januari 2024                                                   | C Badal-Divertitate                                                                 | D teker Diruster                                                   | Pembayaran Uang Persediaan (UP)<br>Pada Sokretaria                                              | Pp3,548.000.000                                                               |                                                            |                  | A                                            | *        |
| (→ Keluar                                                                    |        | 05 Januari 2024                                                     | O Setter Unterlition                                                                | S Return Litraneter                                                | KLIK TOMBO                                                                                      | OL <b>"TRANSFEF</b><br>ELAKUKAN PR                                            | <b>R DANA</b> "<br>OSES                                    | 2 an Aset Dacrah | 5 Transfer Dana                              | HT<br>HT |
|                                                                              |        | 08 Januari 2024                                                     | O Sent Doubles                                                                      | S Bekar Dirorate                                                   |                                                                                                 | N SP2D DARI R<br>KENING SKPD                                                  | KUD KE                                                     | Daerah           | 🔤 Cetak Data Gaji                            | Жr       |

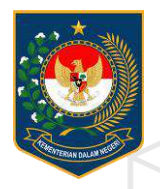

## PELIMPAHAN UP / GU

### Halaman Pelimpahan UP / GU (BP)

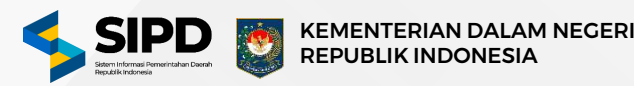

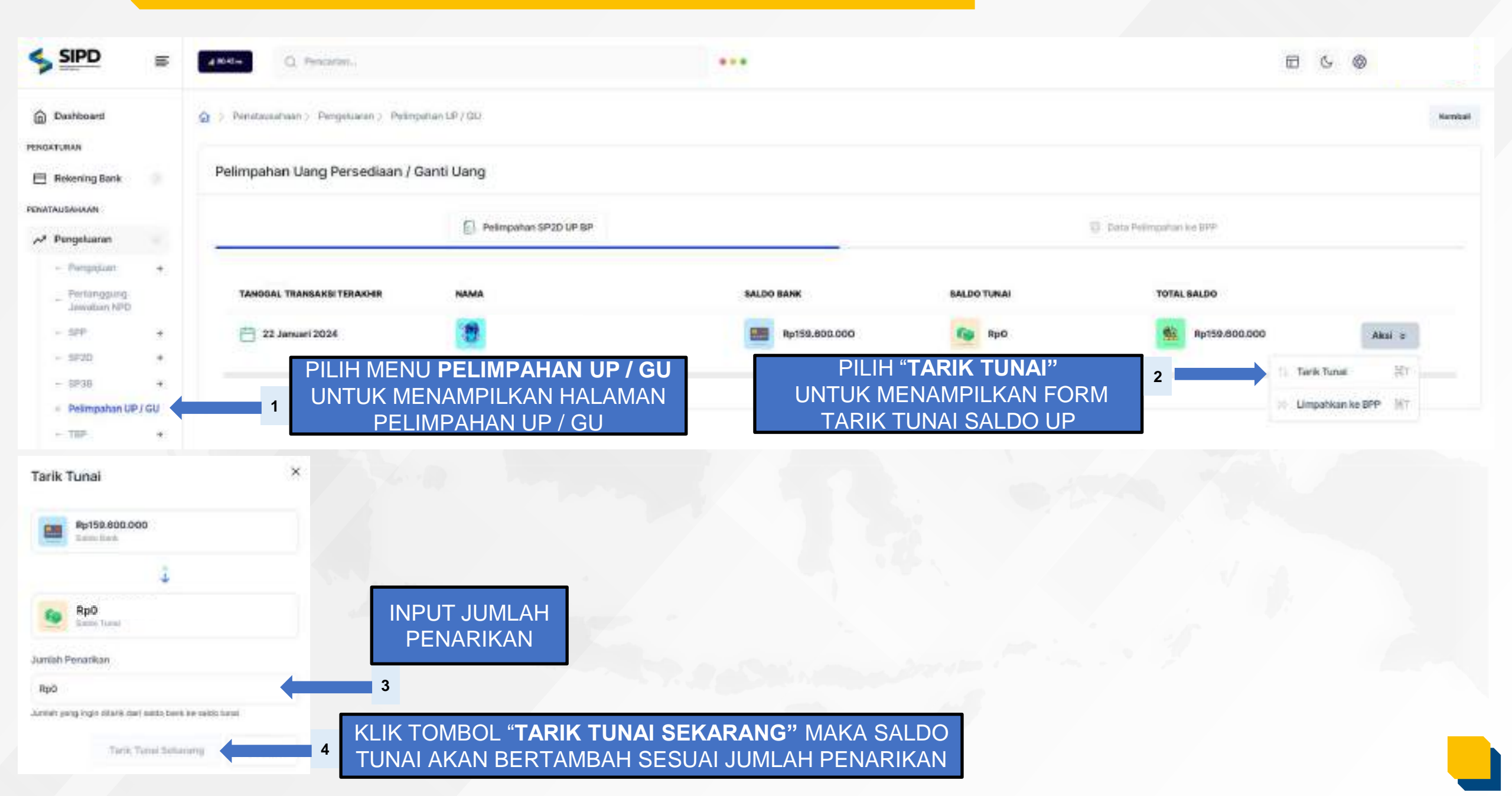

### Halaman Pelimpahan UP / GU (BP)

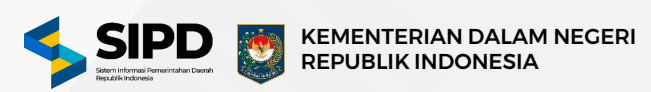

|                                            |                | Q. Pencaran.                              |                                              | •••           |                 |                     | 6 0           |
|--------------------------------------------|----------------|-------------------------------------------|----------------------------------------------|---------------|-----------------|---------------------|---------------|
| Dashboard                                  |                | 🏠 👂 Pernetacaultuan > Pergenacan > Pering | when LP / GD                                 |               |                 |                     | Harmit        |
| Rekening Bank                              |                | Pelimpahan Uang Persediaan / (            | Ganti Uang                                   |               |                 |                     |               |
| AUSAHAAN                                   |                |                                           | Pelimpahan SP2D UP BP                        |               | 10 Dat          | a Pelimpahan ke BPP |               |
| Pengeluaran                                |                | -                                         |                                              |               |                 |                     |               |
| Pertanggung<br>Jawatan NPD                 | 7:             | TANOGAL TRANSAKSI TERAKHIR                | NAMA                                         | SALDO BANK    | BALDO TUNAI     | TOTAL BALDO         |               |
| - 58P                                      | *              | 📋 22 Januari 2024                         |                                              | Rp159.800.000 | (a) RpO         | Rp159.800.000       | Akai a        |
| - SP2D                                     | .*             | PILIH MEN                                 | U PELIMPAHAN UP / GU                         | PILIH "PEL    | IMPAHAN KE BPP" | 11 Tel              | k Tunal HT    |
| - SP38                                     | *              | UNTUK M                                   | ENAMPILKAN HALAMAN                           | UNTUK ME      | ENAMPILKAN FORM | 2                   | patkan ke BPP |
| - Tap-                                     |                | PEL                                       | MPAHAN UP / GU                               | PELIM         | PAHAN UP / GU   |                     |               |
| pahkan ke BPP                              |                | 2 56                                      |                                              |               |                 |                     |               |
| Petropanan<br>Rp159,409,000<br>Unite State | •              | ReD Put                                   | BILIH METODE PELIN                           | IPAHAN        |                 |                     |               |
| Petroparkan<br>Petroparkan<br>Petroparkan  | nadat erts SP  | Patané                                    | BILIH METODE PELIN<br>H SALAH SATU BPP DISIN | IPAHAN        |                 |                     |               |
| Ron<br>Petropatian<br>Petropatian          | nastat esta SP | Passel                                    | BILIH METODE PELIN<br>H SALAH SATU BPP DISIN | IPAHAN        |                 |                     |               |

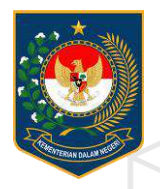

## PEMBUATAN NPD NON PANJAR

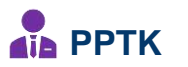

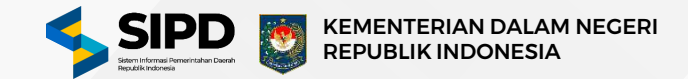

### PENATAUSAHAAN NON PANJAR

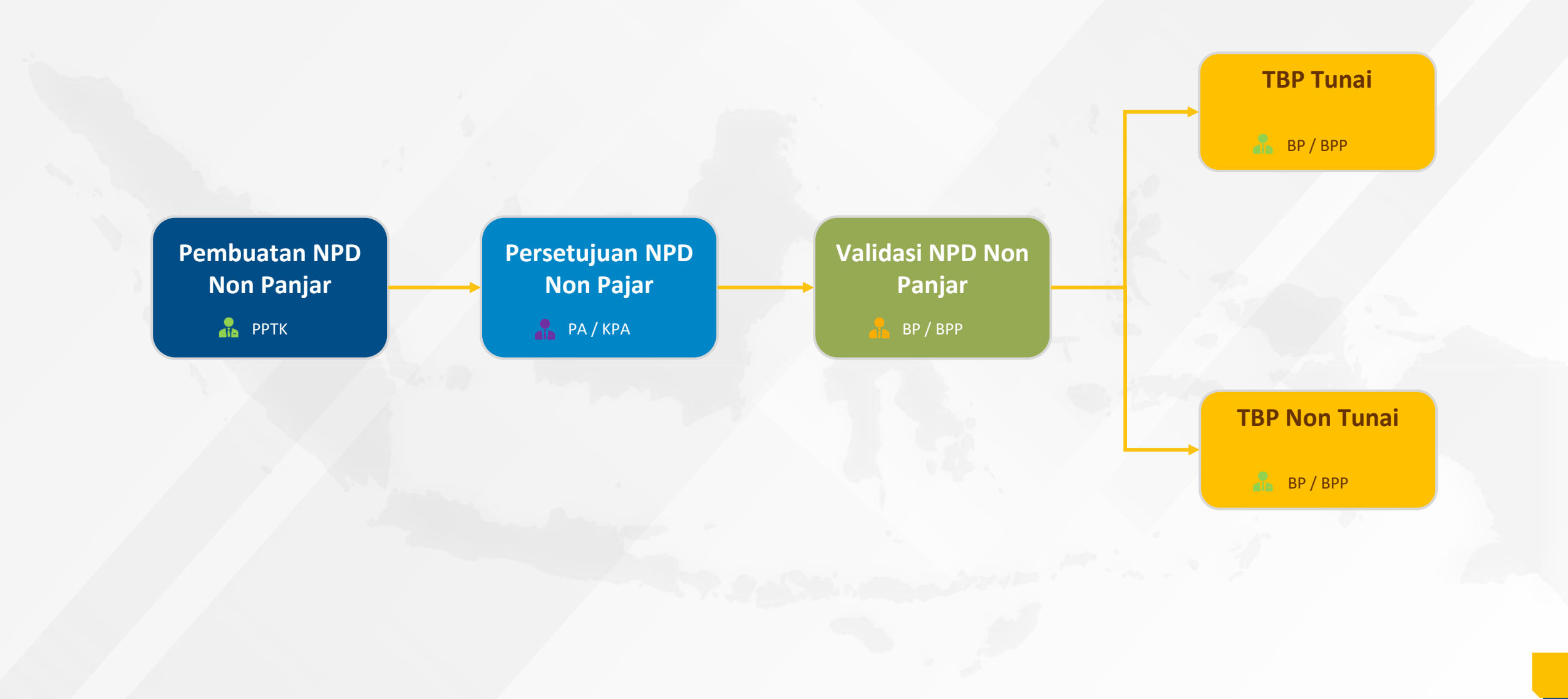

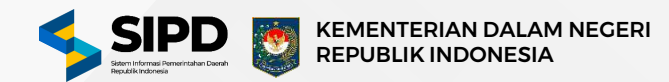

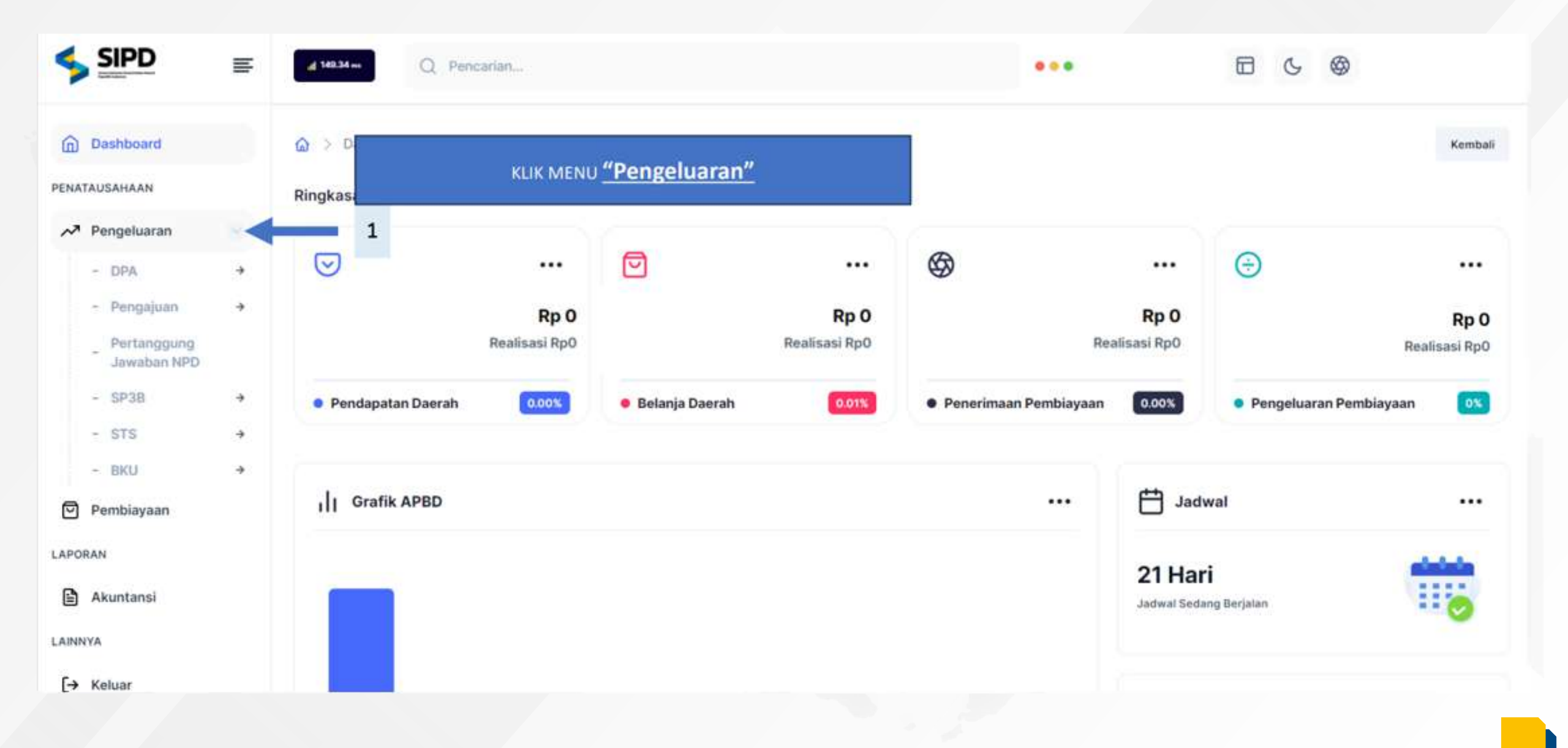

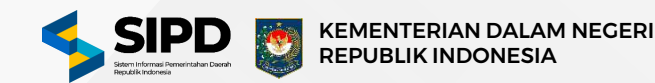

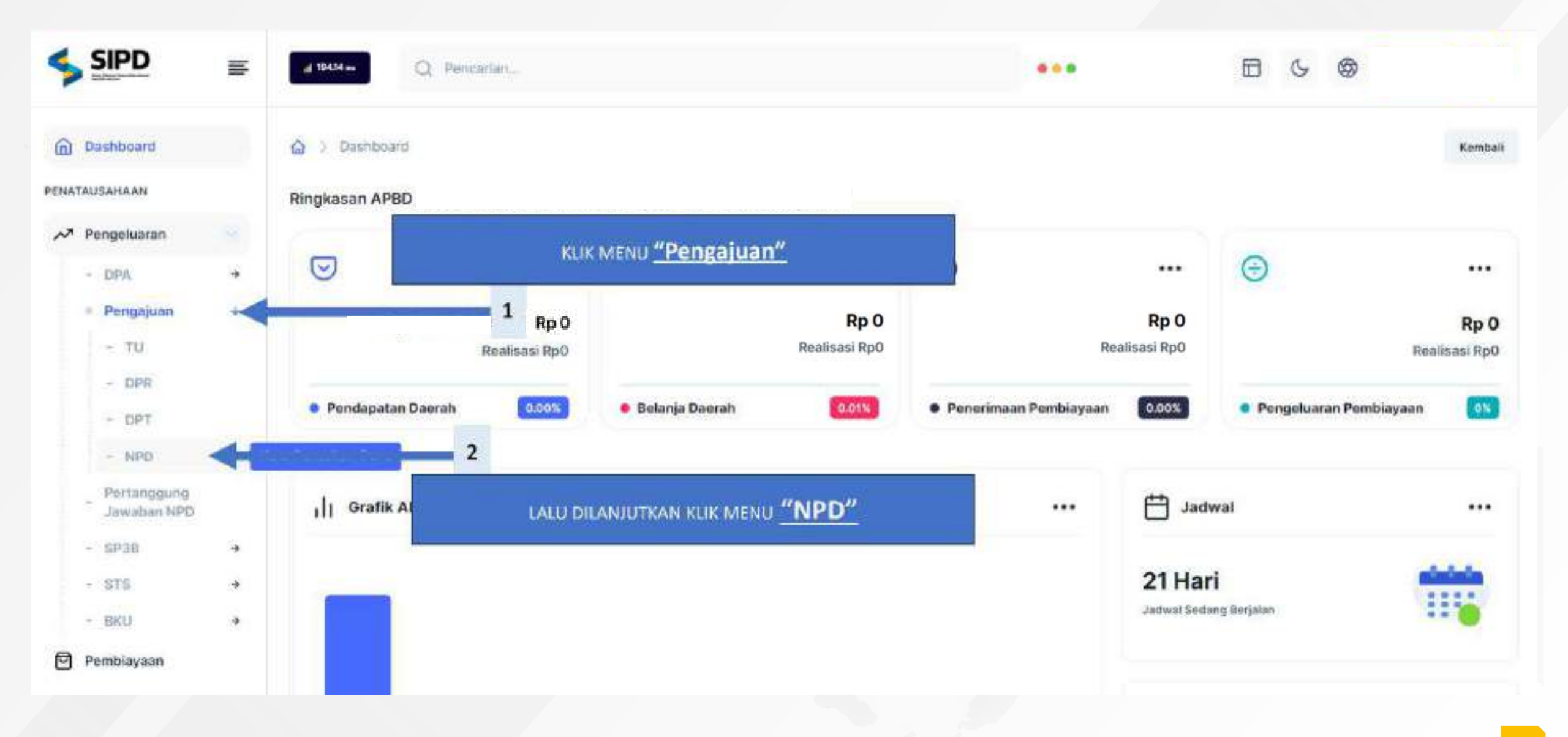

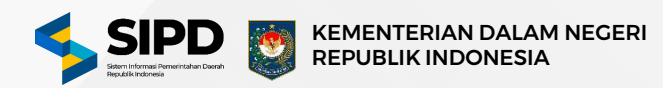

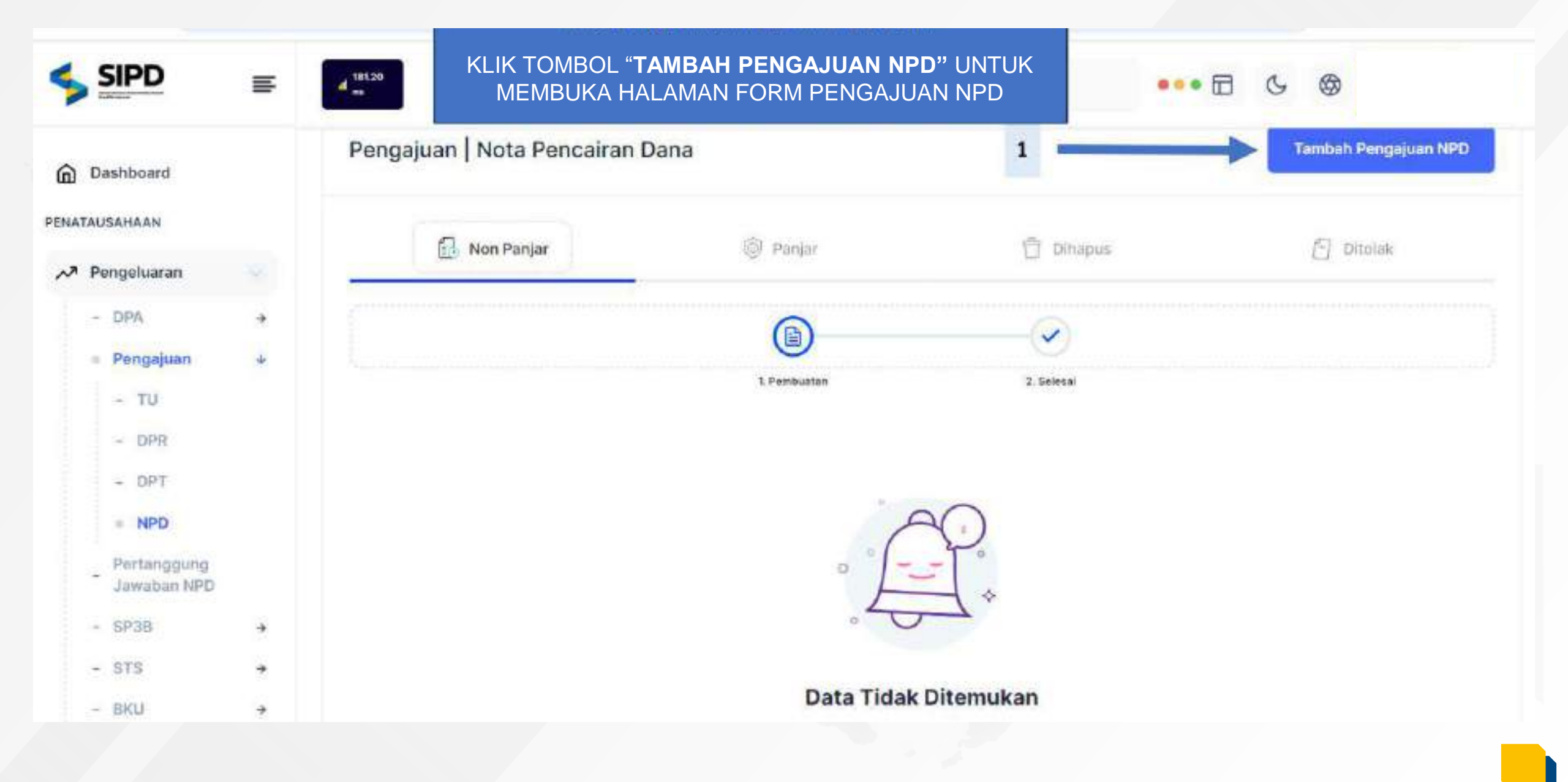

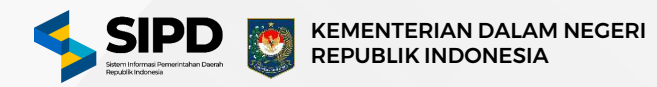

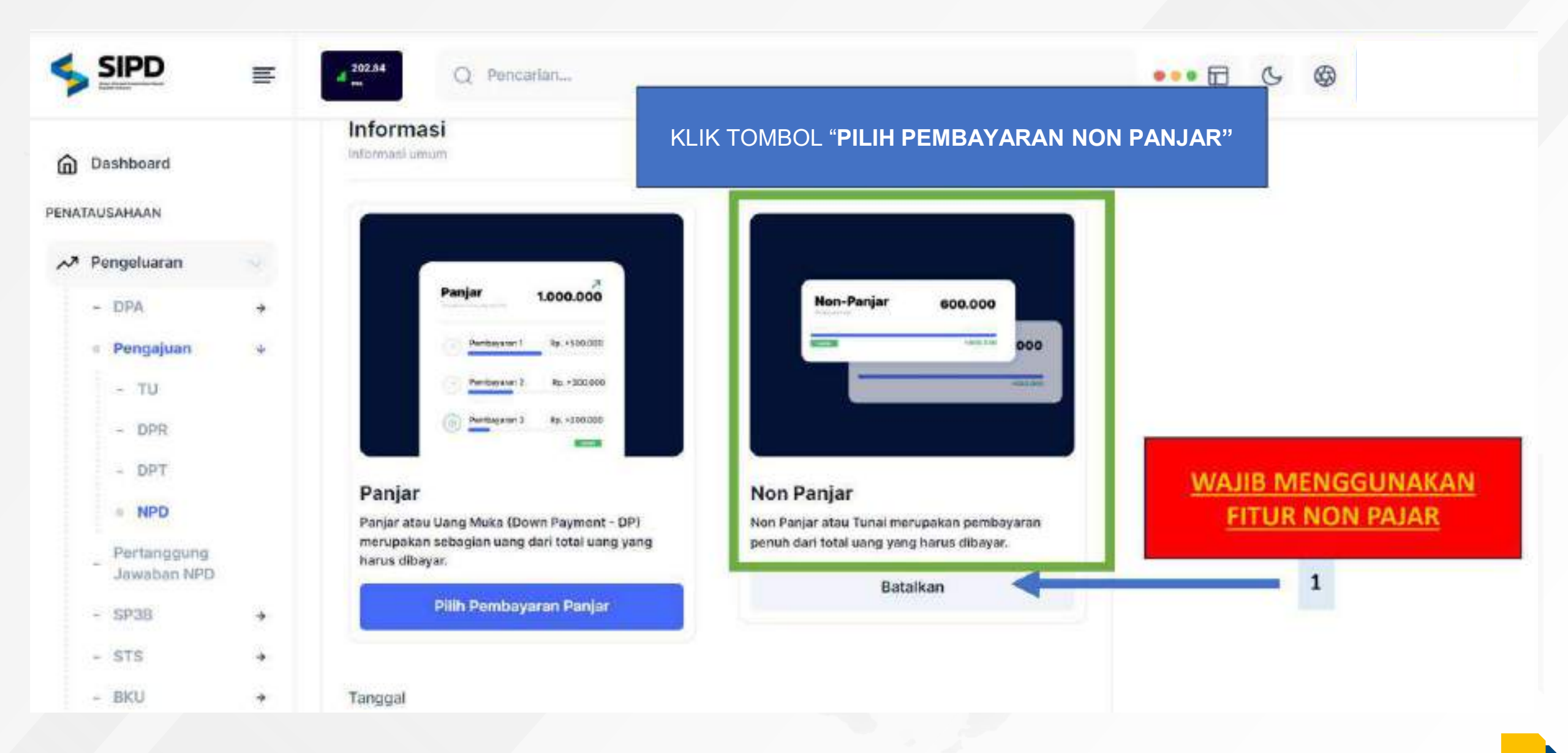

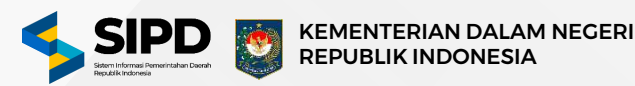

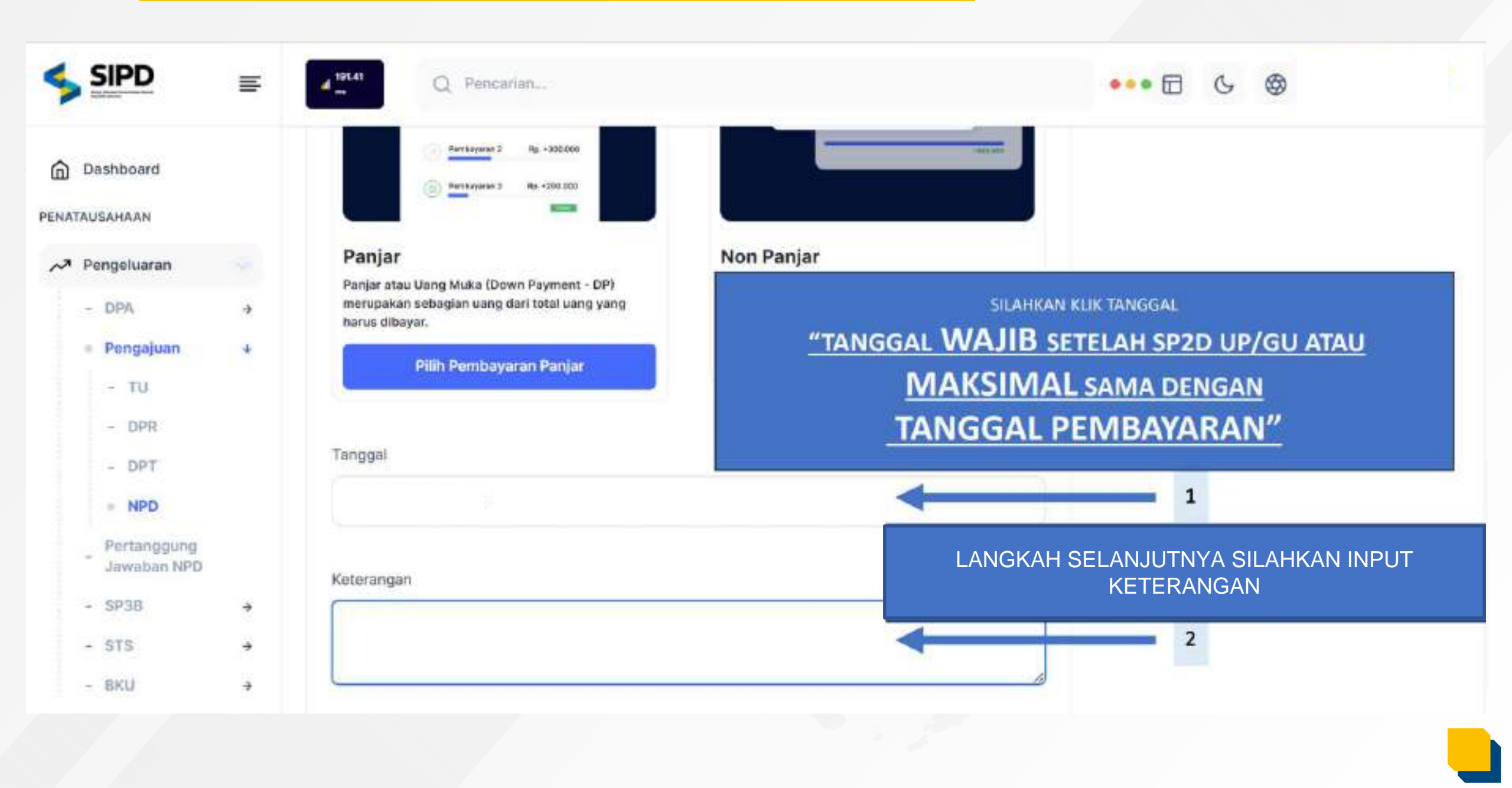

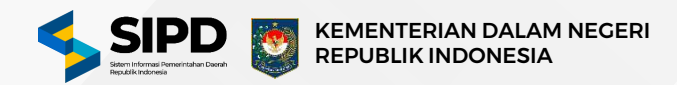

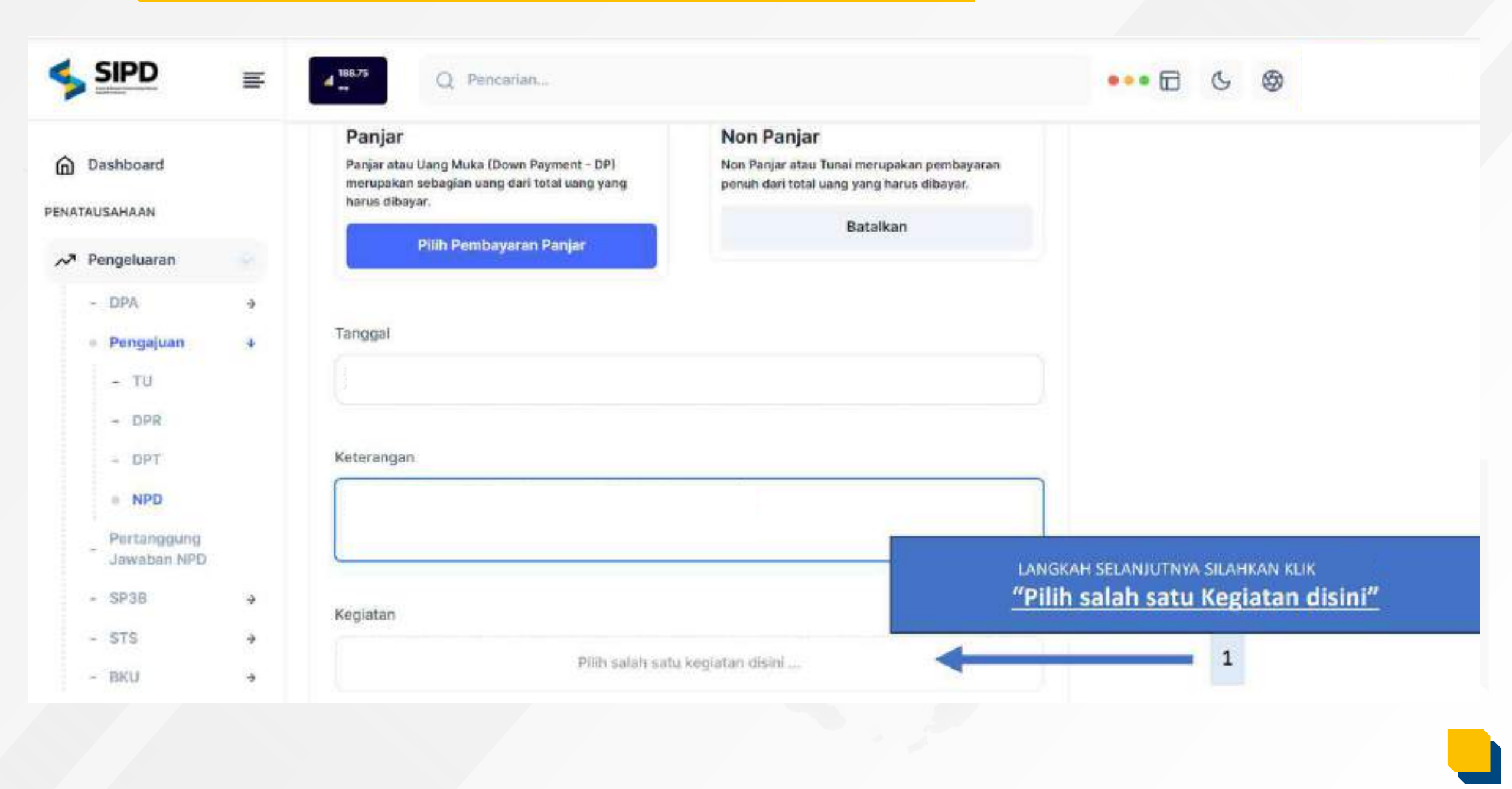

#### Form Pengajuan Nota Pencairan Dana (PPTK)

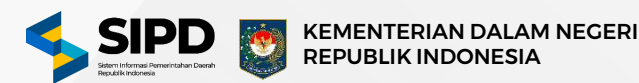

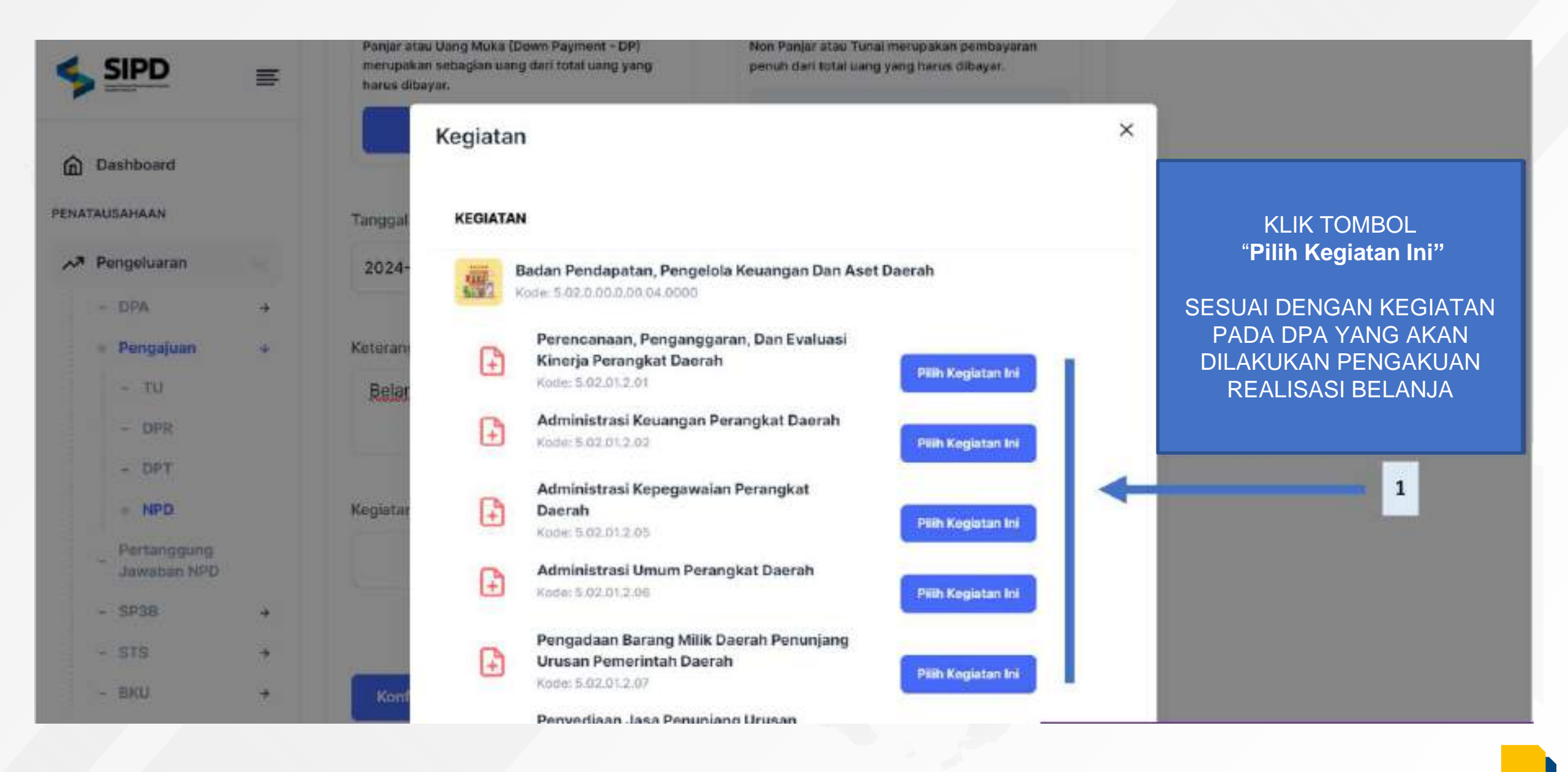

### Form Pengajuan Nota Pencairan Dana (PPTK)

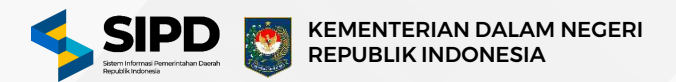

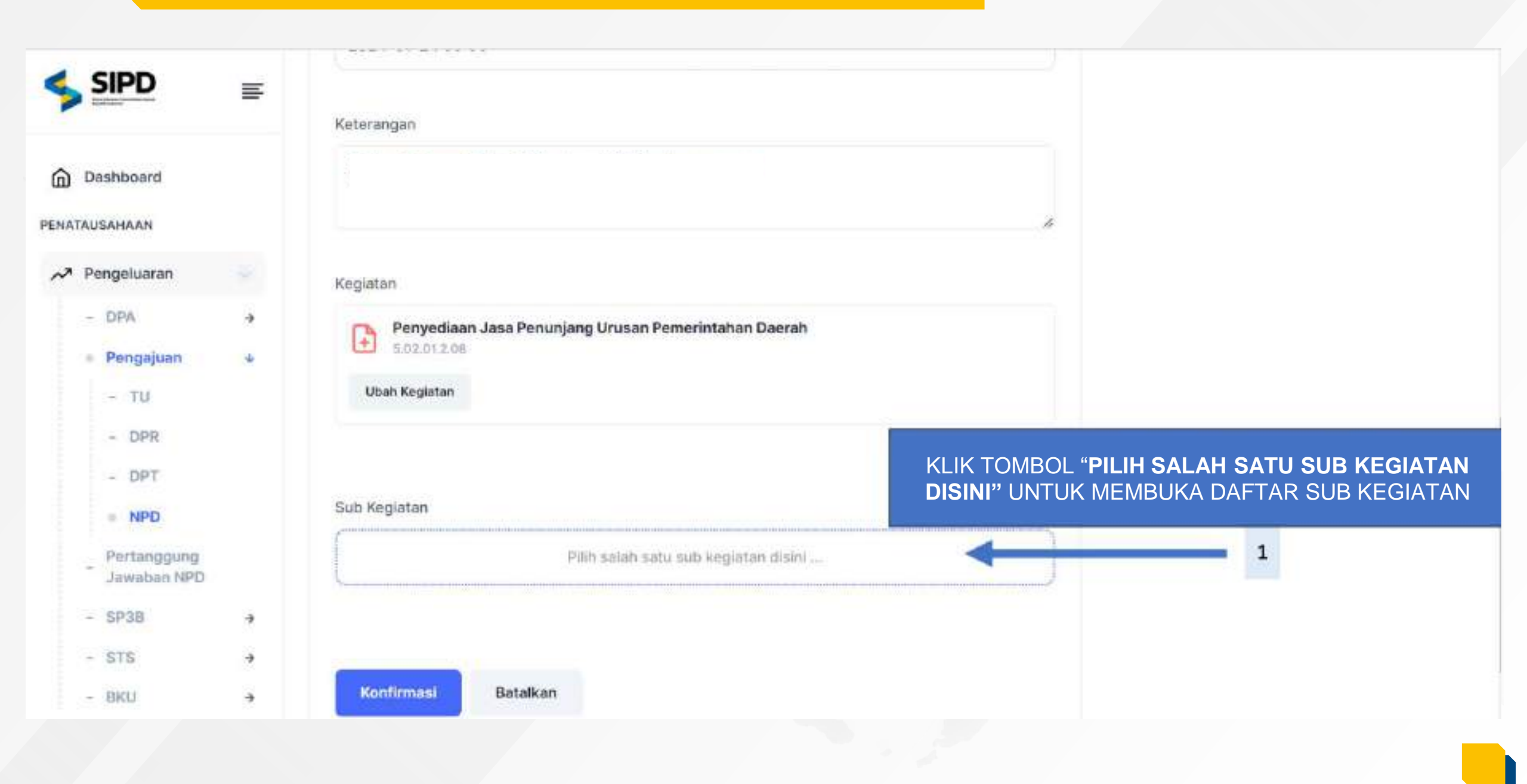

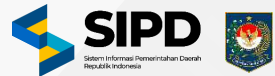

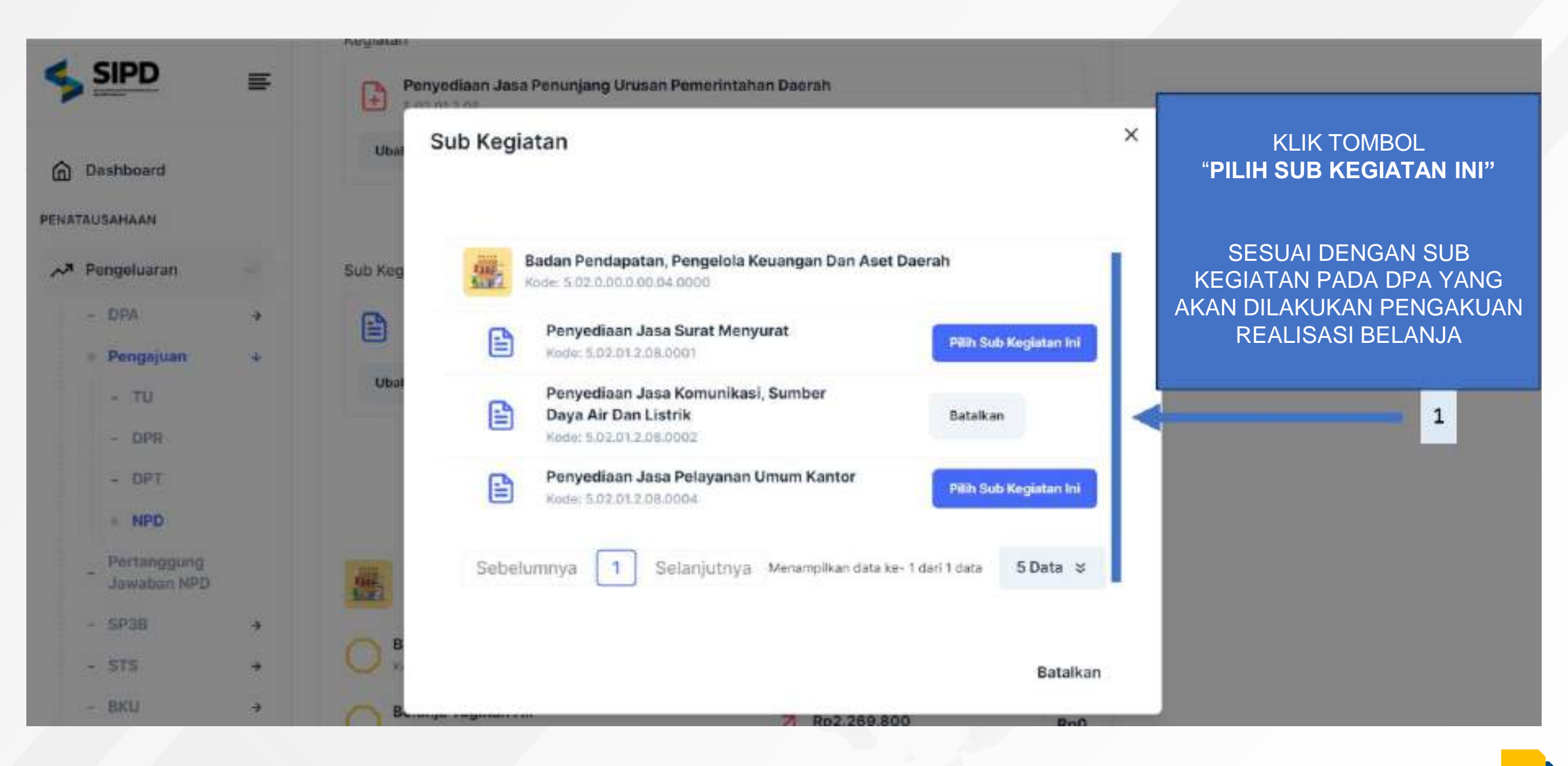

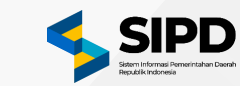

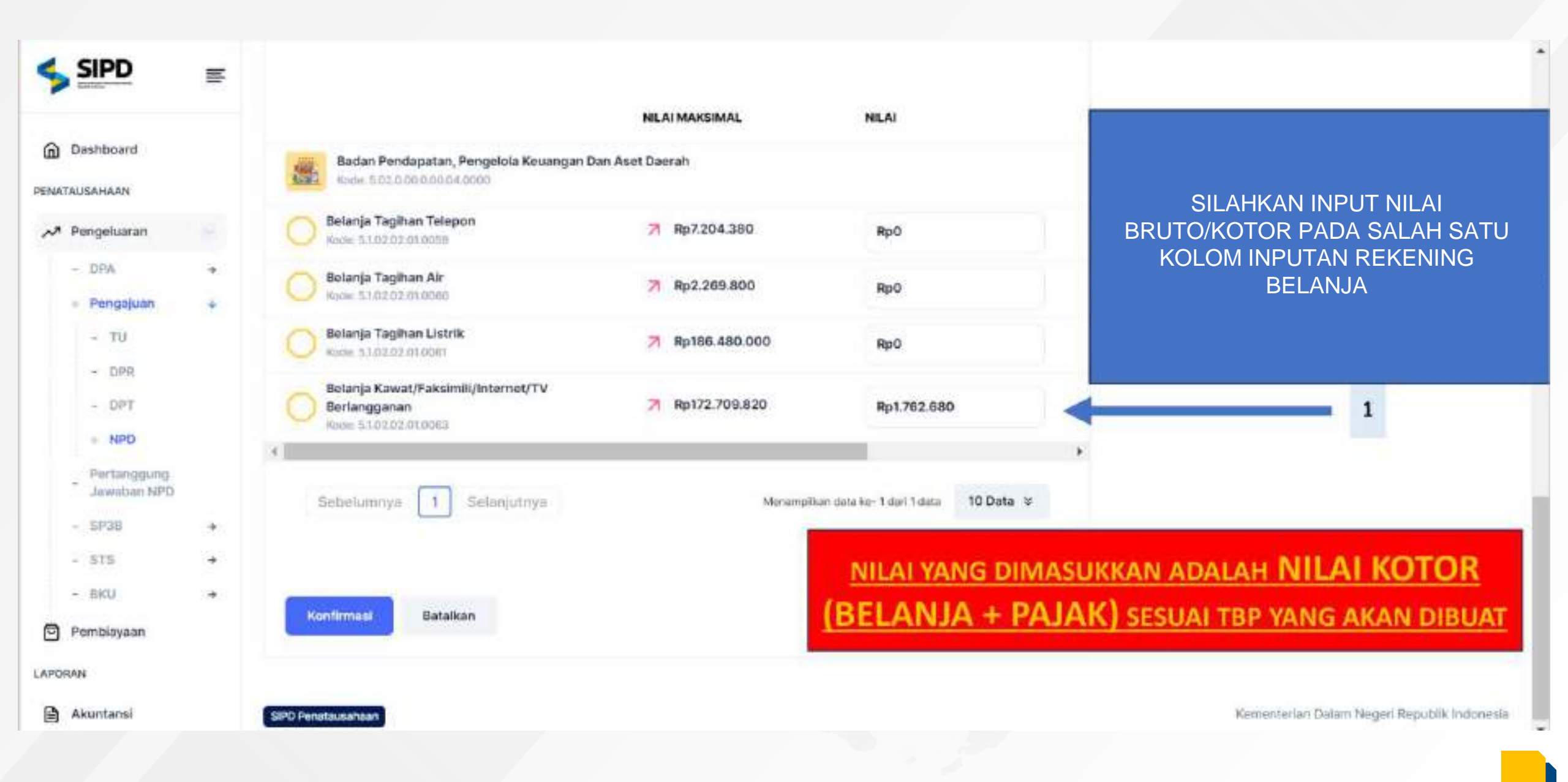

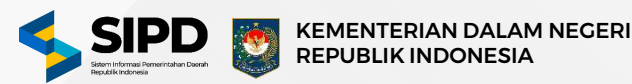

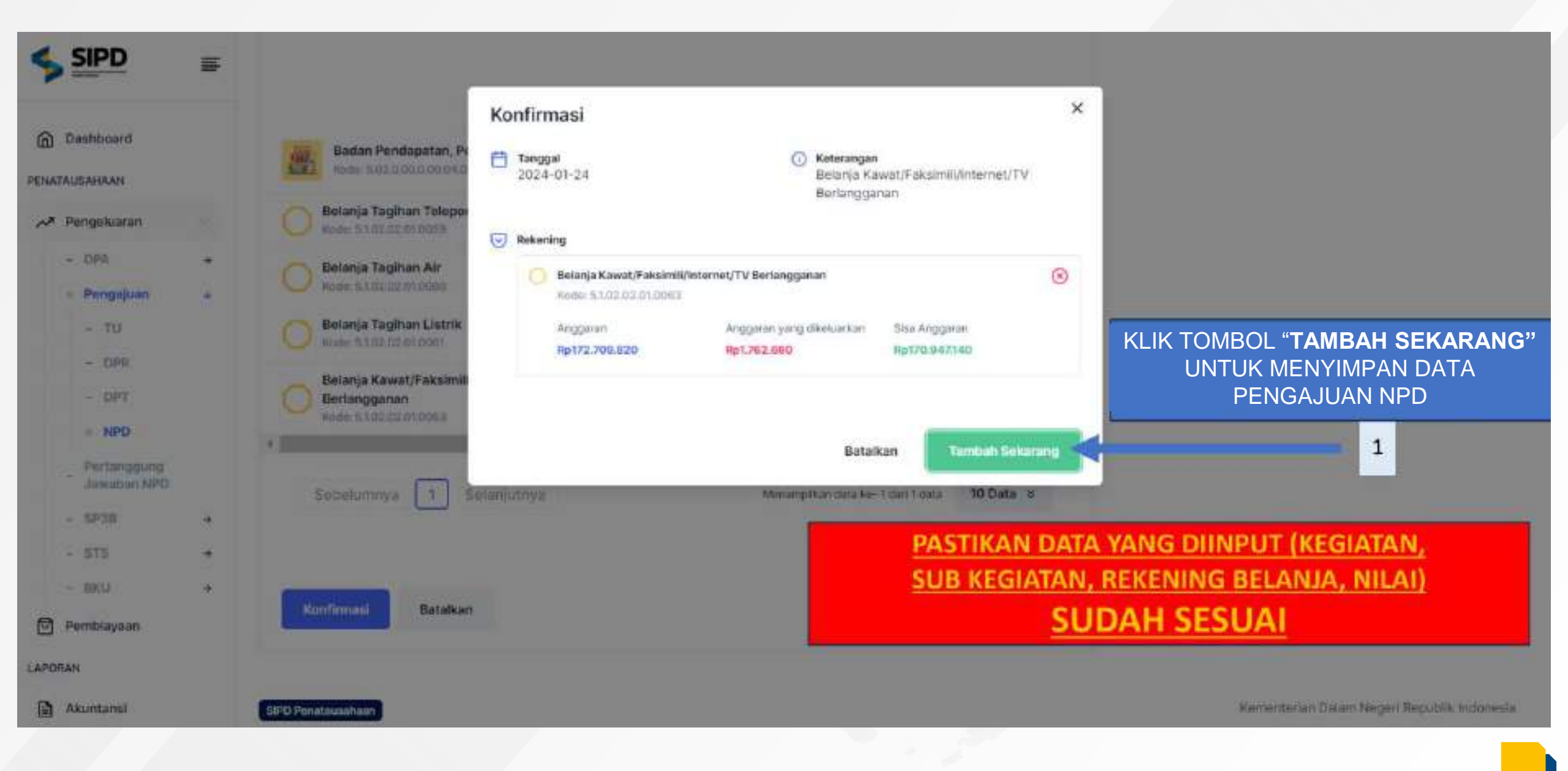

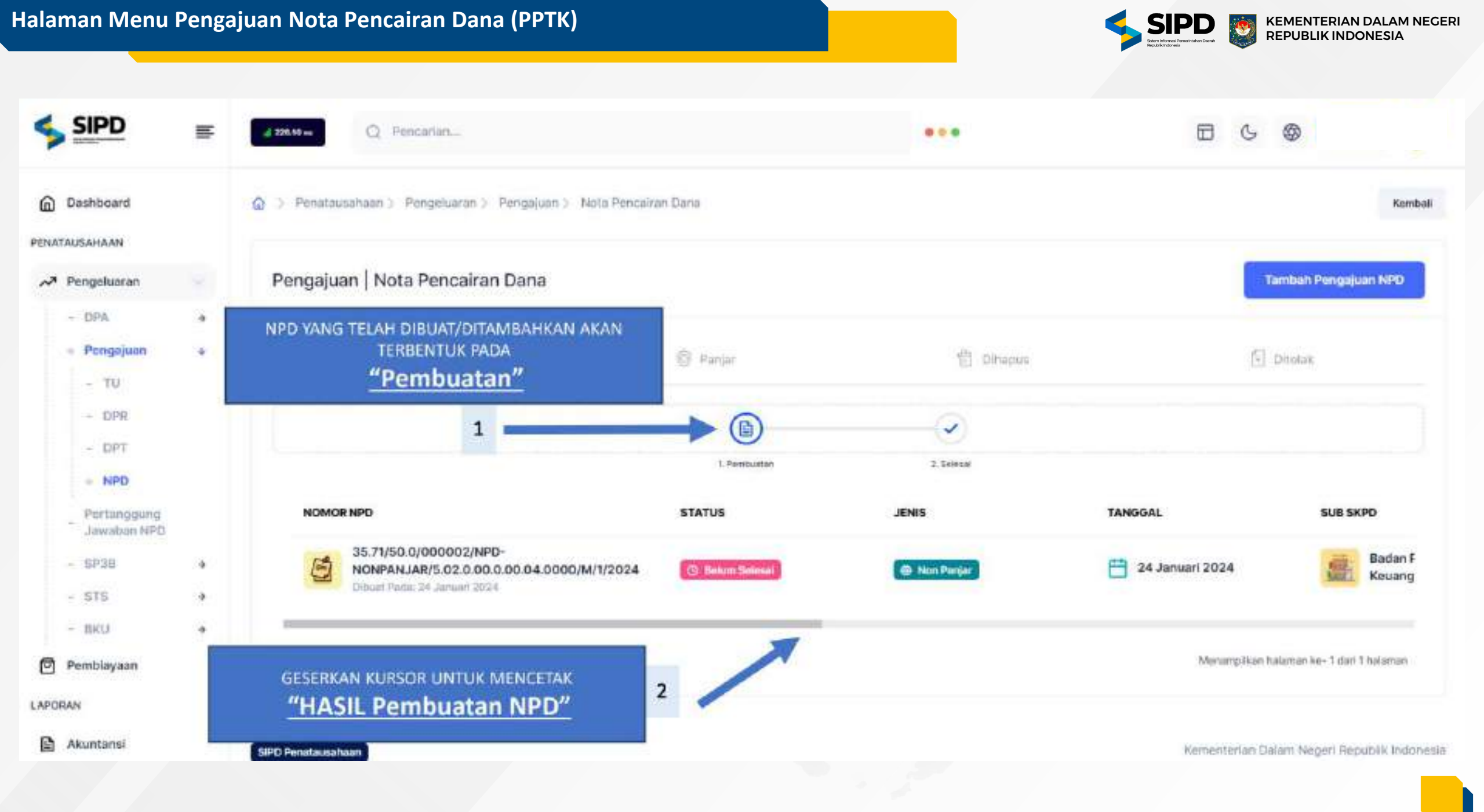

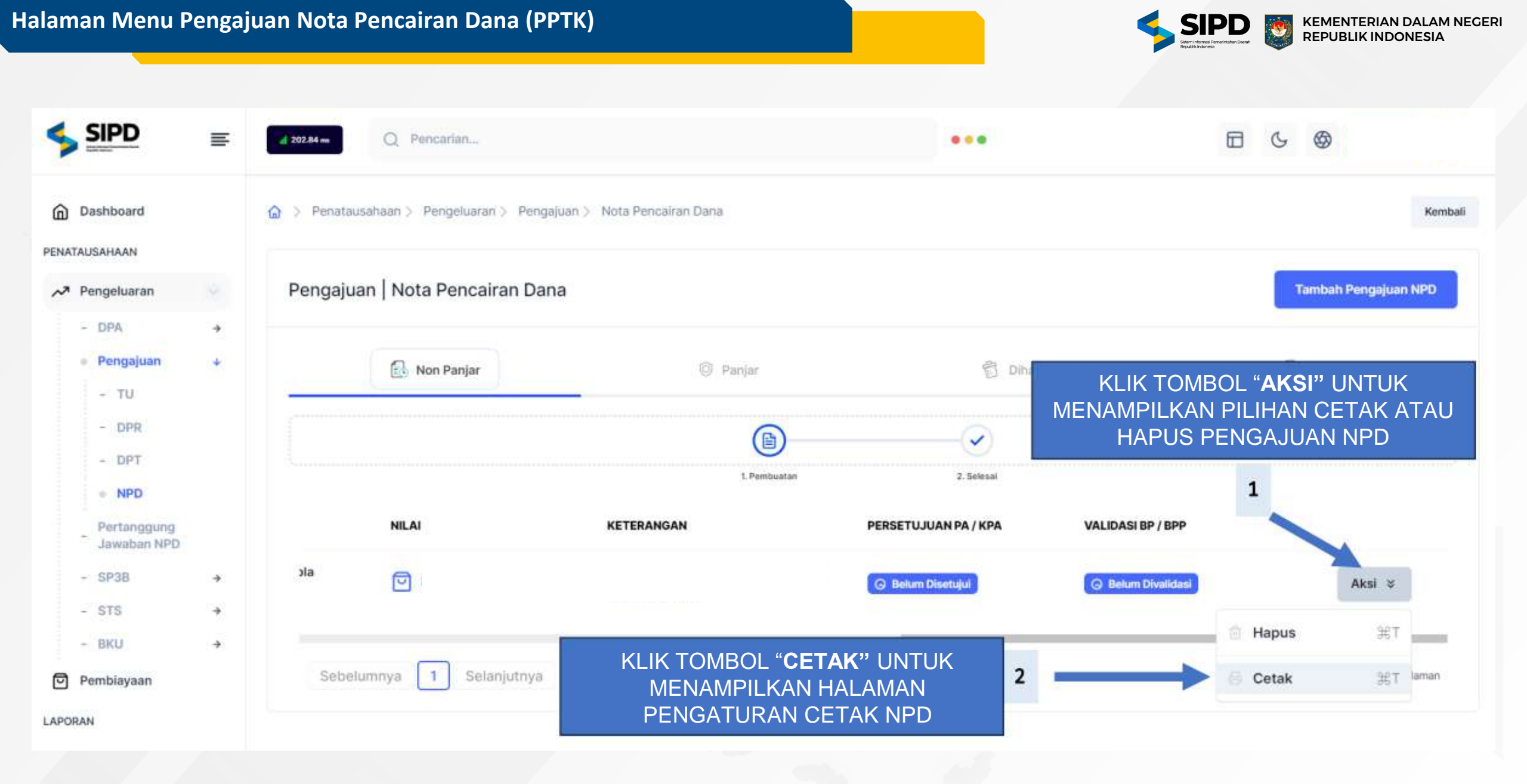

### Halaman Pengaturan Cetak Nota Pencairan Dana (PPTK)

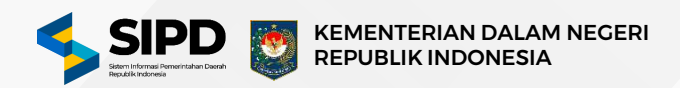

| Dashboard                                                                                                    |   | Tampilan o                                                                              | di bawah ini bukan merupa                                                                                    | kan hasil asli yang dapat diperoleh. Silakan tel PASTIKA<br>SUB KEC                                                                                                    | N DATA YANG   | G DIINPUT (KE<br>NING BELANJ               | <u>GIATAN,</u><br>A, NILAI) |
|----------------------------------------------------------------------------------------------------|---|-----------------------------------------------------------------------------------------|----------------------------------------------------------------------------------------------------|----------------------------------------------------------------------------------------------------|---------------|--------------------------------------------|-----------------------------|
| <ul> <li>Pengeluaran</li> <li>DPA</li> <li>Pengajuan</li> <li>TU</li> <li>DPR</li> <li>DPT</li> <li>NPD</li> </ul> | * | Nomo<br>Tangg<br>Jenis I<br>Nama<br>Nama<br>Nomo<br>Progra<br>Kegiat<br>Sub K<br>Ketera | r :<br>jal :<br>NPD :<br>SKPD :<br>Unit SKPD :<br>PPTK :<br>r DPA :<br>am :<br>tan :<br>egiatan :<br>angan : | NONPANJAR/5.02.0.00.0.00.04.0000/M/1/2024<br>24 Januari 2024<br>Non Panjar<br>5.02.0.00.0.00.04.0000 - BADAN PENDAPATAN, PENGELOLA KEUANGAN DAN ASET<br>5.02.0.00.0.00.04.0000 - Badan Pendapatan, Pengelola Keuangan Dan Aset Daerah<br>Sos<br>4.0000/001/2024<br>5.02.01 - PROGRAM PENUNJANG URUSAN PEMERINTAHAN DAERAH KABUPATEN/K<br>5.02.01 - PROGRAM PENUNJANG URUSAN PEMERINTAHAN DAERAH KABUPATEN/K<br>5.02.01.2.08 - Penyediaan Jasa Penunjang Urusan Pemerintahan Daerah<br>5.02.01.2.08.0002 - Penyediaan Jasa Komunikasi, Sumber Daya Air dan Listrik<br>Belanja Kawat/Faksimili/Internet/TV Berlangganan | DAERAH<br>OTA |                                            |                             |
| Jawaban NPD                                                                                                    |   | No                                                                                      | Kode Rekening                                                                                                | Uraian                                                                                                    | Anggaran      | Sisa Anggaran                              | Rencana Penarikan           |
| - SP3B                                                                                                    | • | 1                                                                                       | 5.1.02.02.01.0063                                                                                            | Belanja Kawat/Faksimili/Internet/TV Berlangganan                                                                                                    | Rp287.849.700 | Rp287.849.700                              | Rp1.762.680                 |
| - STS                                                                                                    | * |                                                                                         |                                                                                                    | Jumlah                                                                                                    | Rp287.849.700 | Rp287.849.700                              | Rp1.762.680                 |
| - DNU                                                                                                    | 2 |                                                                                         | PENGGUNA                                                                                                    | Disetujui Oleh,<br>ANGGARAN/KUASA PENGGUNA ANGGARAN                                                                                                    | Pejabat Pe    | Disiapkan Oleh,<br>laksana Teknis Kegiatan | K                           |

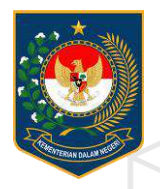

# PERSETUJUAN NPD NON PANJAR

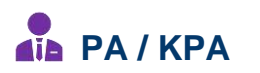

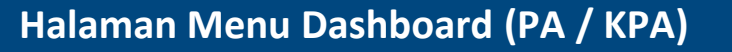

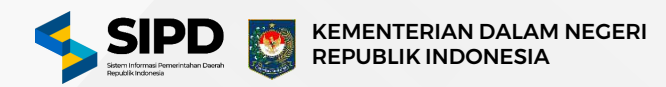

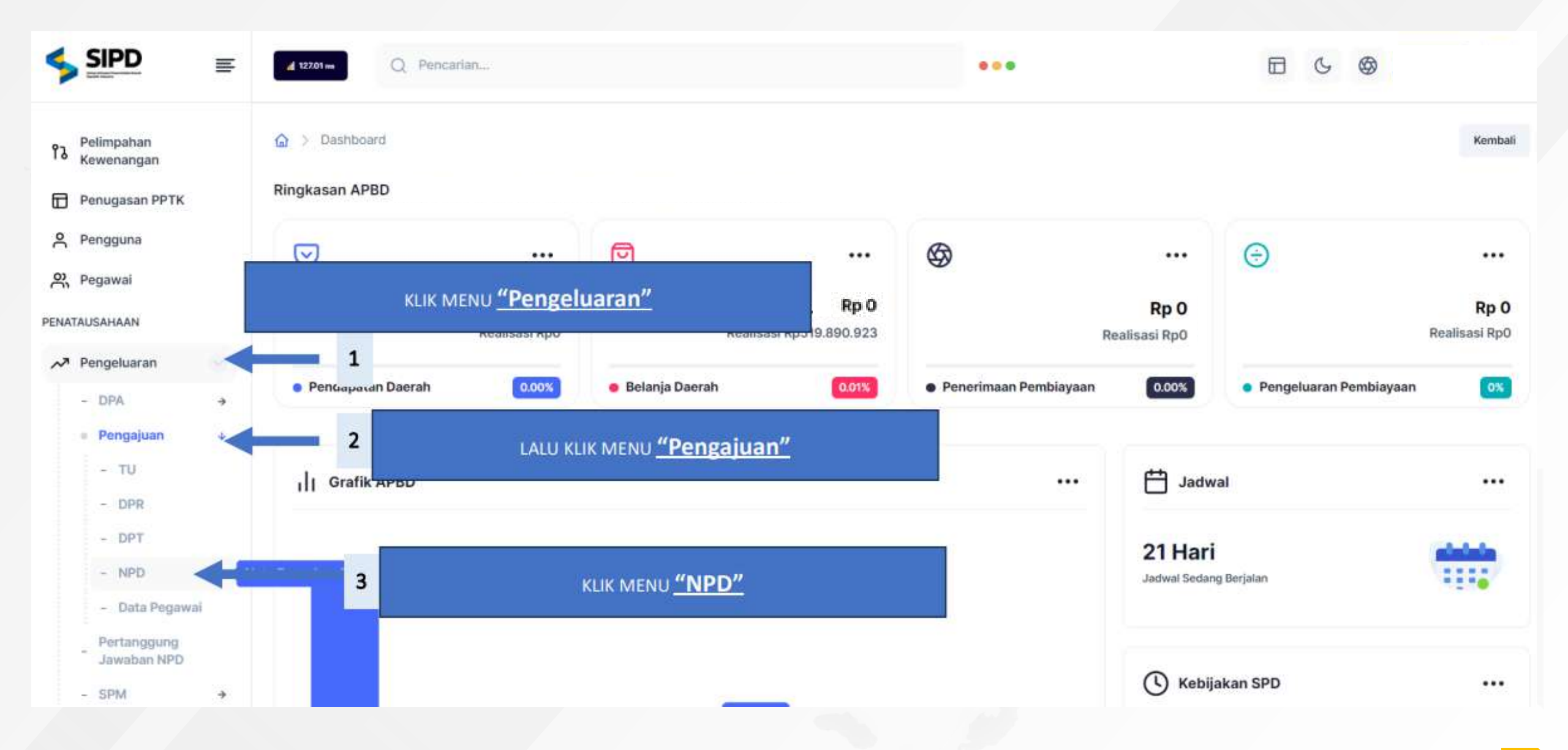

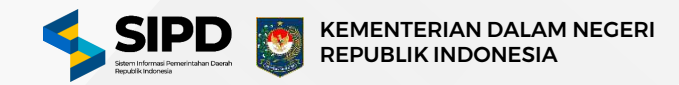

Kanthal

Territish Pengajuan NPD

### PASTIKAN DATA NPD SUDAH SESUAI SEBELUM MELAKUKAN PROSES VALIDASI NPD DAN MELANJUTKAN KE PROSES BERIKUTNYA

| - ти<br>- рич<br>- рич<br>- рич<br>- рич<br>- миро | E Non P                  | TANGGAL         | SUB SKED                                                                    | B<br>1. Perithuature                                                                                          | KLIK TOMBO<br>PENGAJUA<br>D                                                          | OL AKSI PADA<br>NN NPD YANG A<br>IVALIDASI | DATA<br>AKAN         |        |
|----------------------------------------------------|--------------------------|-----------------|-----------------------------------------------------------------------------|----------------------------------------------------------------------------------------------------|--------------------------------------------------------------------------------------|--------------------------------------------|----------------------|--------|
| STS     STS     STS                                | 😰 Nom Parijur            | 24 Januari 2024 | Bedan Pendapatan, Pengelola<br>Keuangan Dan Aset Deerah                     | Rpi Rpi                                                                                                    |                                                                                      | 🕼 Beturi Diwitajul                         | (D) Roker Divalition | Aksi s |
| - BRU +<br>Pemblayaan<br>Akuntansi<br>IA<br>Keluar | Sebelumnya 1 Selanjutnya |                 | KLIK TC<br>MELIHAT CI<br>Ał<br>JIKA DATA I<br>TOMB<br>MENAMPILł<br>UNTUK VA | OMBOL <b>CETA</b><br>ETAKAN DAT<br>(AN DIVALID<br>NPD SUDAH<br>OL <b>VALIDAS</b><br>(AN POP UP<br>LIDASI PENC | K UNTUK<br>A NPD YANG<br>ASI.<br>SESUAI, KLIK<br>I UNTUK<br>KONFIRMASI<br>GAJUAN NPD | 2                                          | Cetak                | HT -   |
|                                                    |                          |                 |                                                                             |                                                                                                    |                                                                                      |                                            |                      |        |

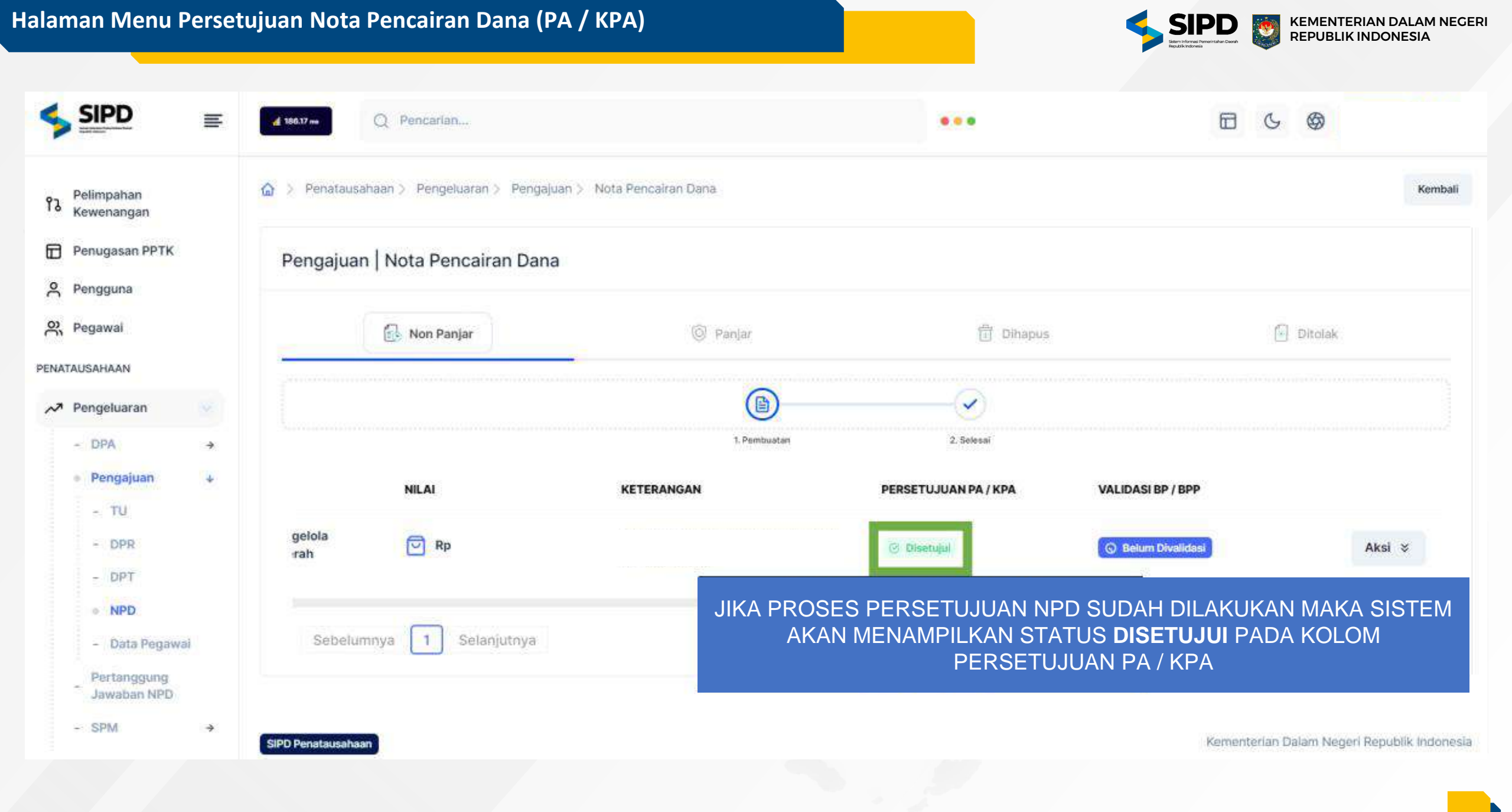

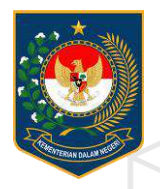

# VALIDASI NPD NON PANJAR

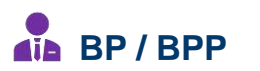

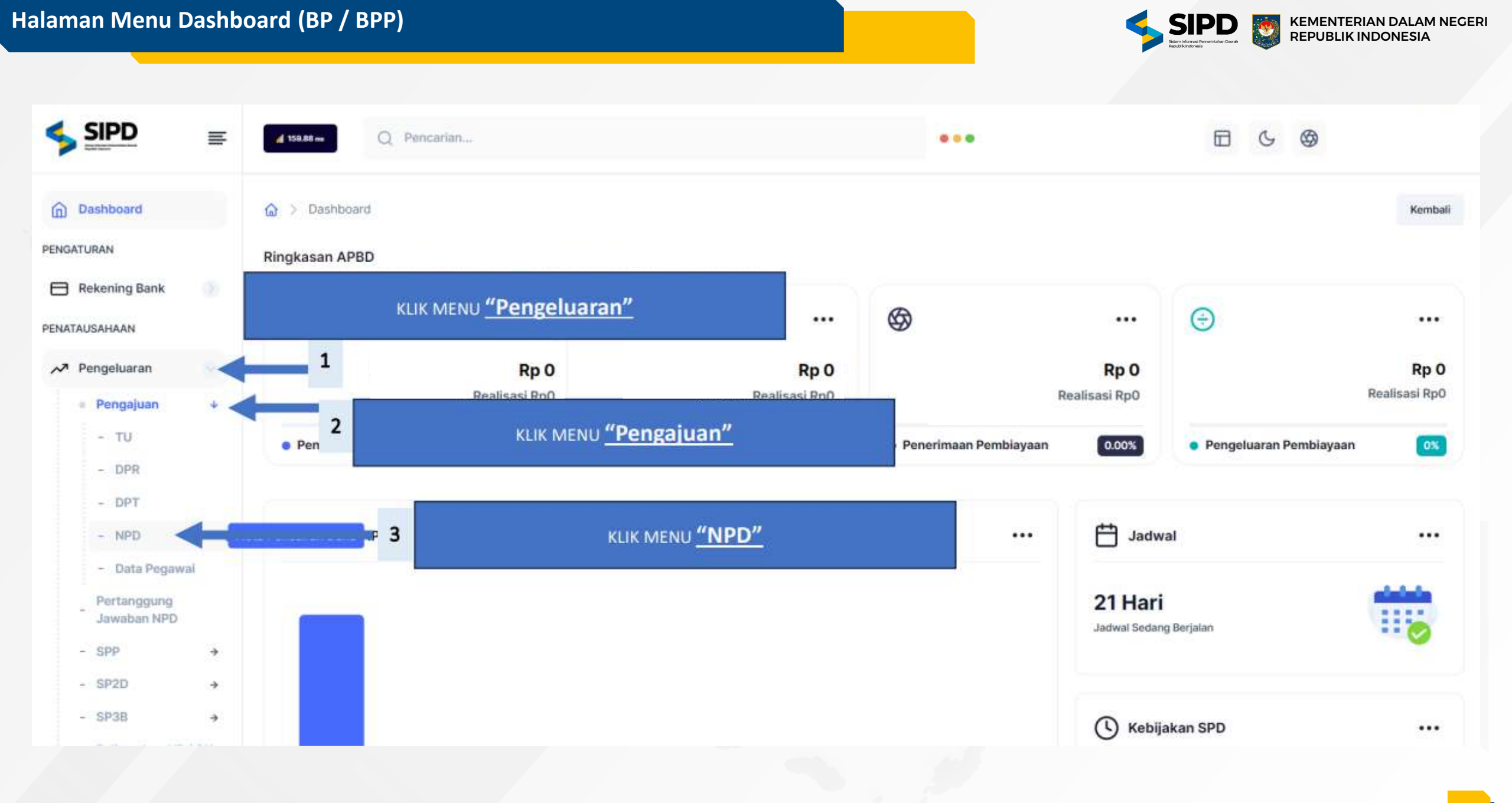

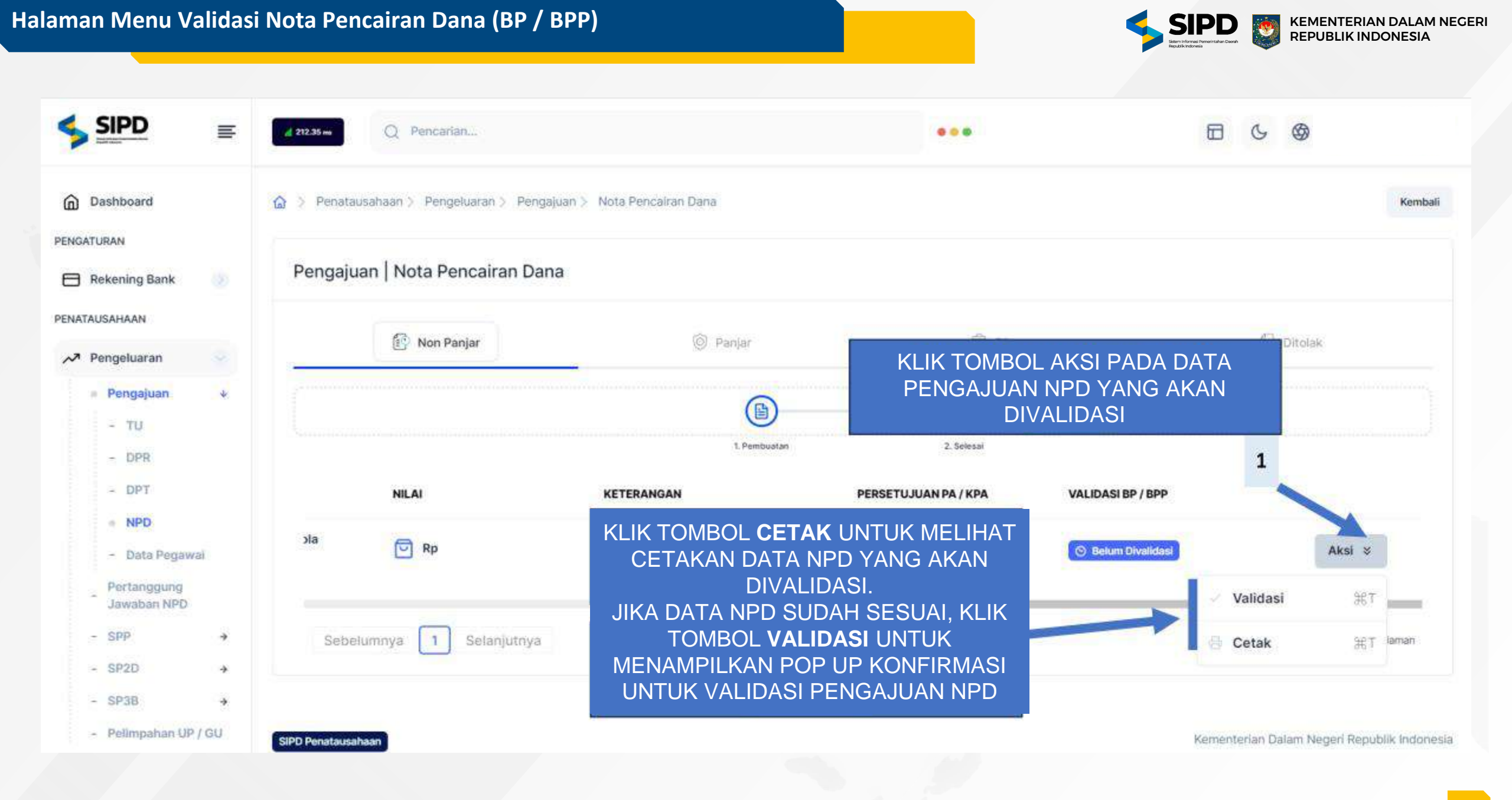

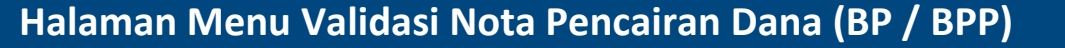

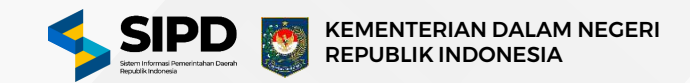

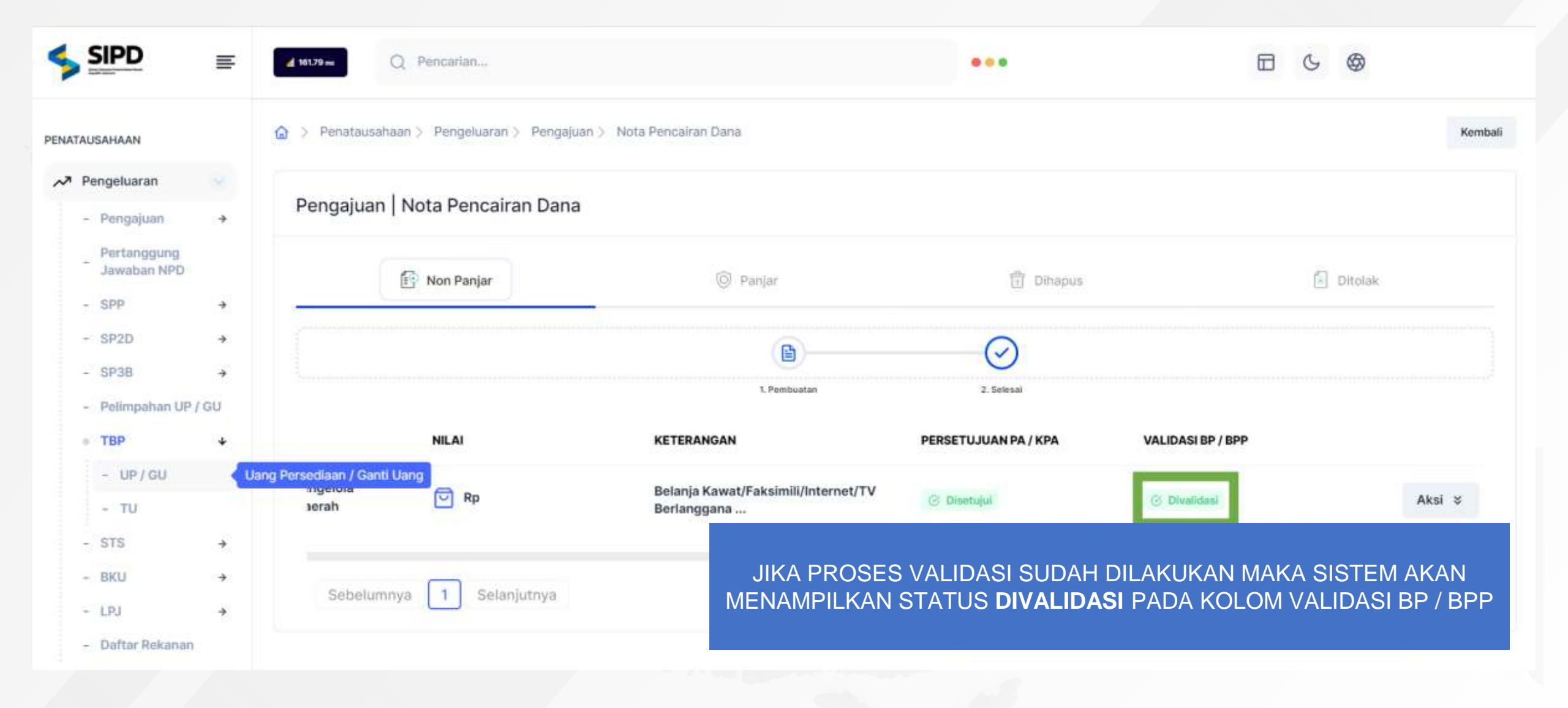

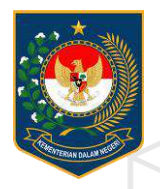

## **PEMBUATAN TBP**

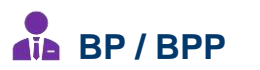

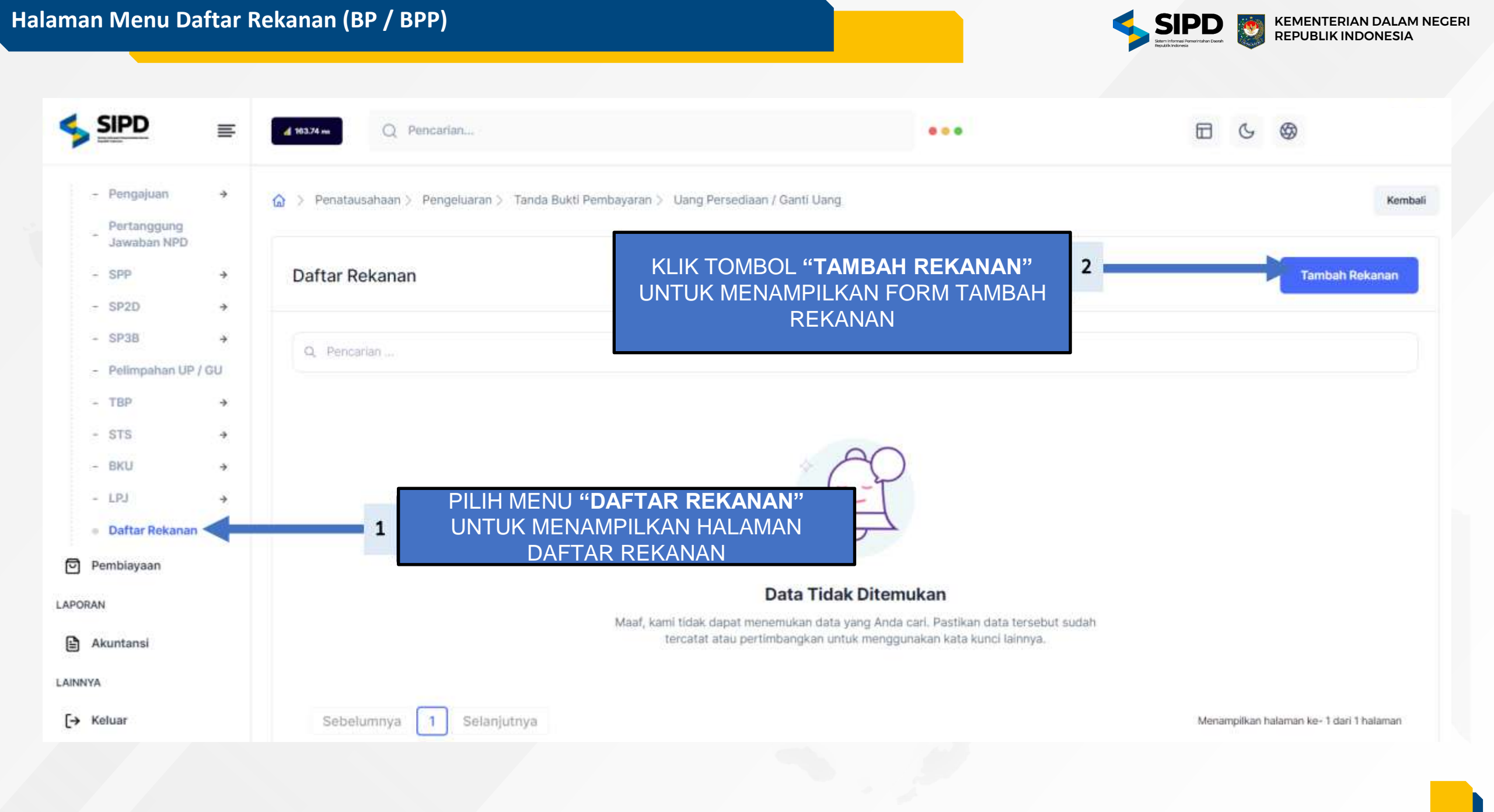

#### Halaman Form Tambah Daftar Rekanan (BP / BPP)

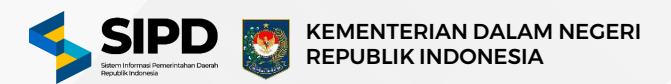

#### × Tambah Daftar Rekanan Nomar Telepon L 12 8004 0185 D1 Informasi Rekanan 88 information proving the start of deal mathematic NIK: Jenis Rekanan (E) 00 00 00 000000 0000 . Perorangan Perusahaan Reference young manipulated triasile rescards perioralit. Entities hole and persident developmining party (news) Herberten. 2 Informasi Pembayaran toformasi borigit data iki retoriza Kategori Rekanari Nama Back Non Pegawai Negeri Sipil (PNS) Pegawai Negeri Sipil (PNS) 0 Personal perpetangkal size excertion status. stational plant memory planets persons and Pilih bank disini hterapy widen of Lowish protoriolals plant indianal. Indah menyebbe atalasi MPCC pentitrintati-Nation Rekening Nama Rekanan EL: Masudum nomor retening disim. Massalam sama rekonan dadia... Nama Di Rekening (Atas Nama) Nama Instansi 2 Masuktan nama tekering disini.... Manuakan mena Vistaria delet. Nama Cattang Alamat Masukkim horta catang diaw

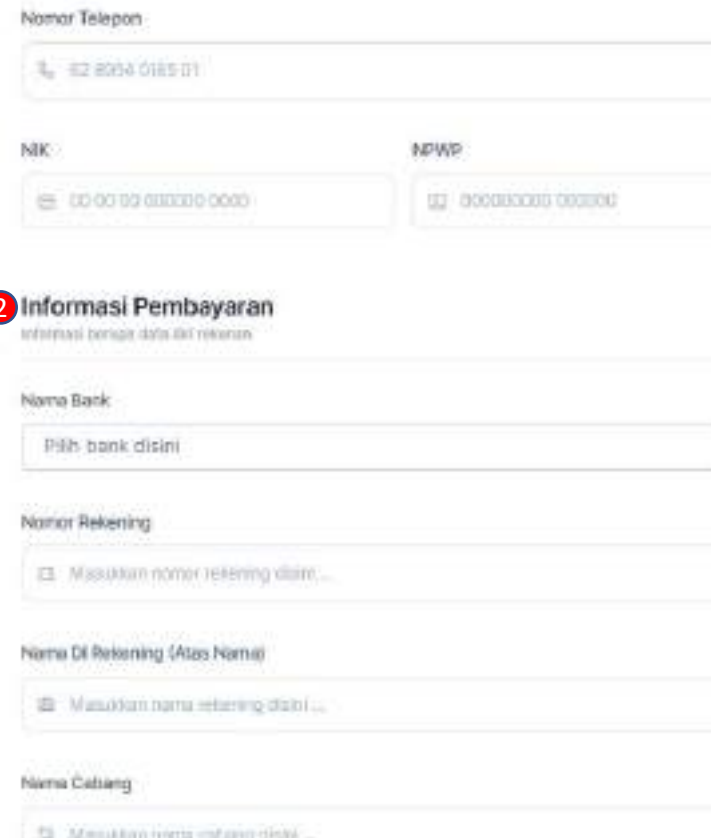

1927

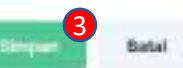

- Input informasi data diri rekanan mulai dari jenis rekanan, kategori rekanan, nama rekanan, nama instansi, alamat, nomor telepon, nik dan npwp.
- Input informasi pembayaran mulai dari nama bank, nomor rekening, nama di rekening (atas nama) dan nama cabang.
- 3. Klik tombol **Simpan** maka sistem akan menyimpan data rekanan.

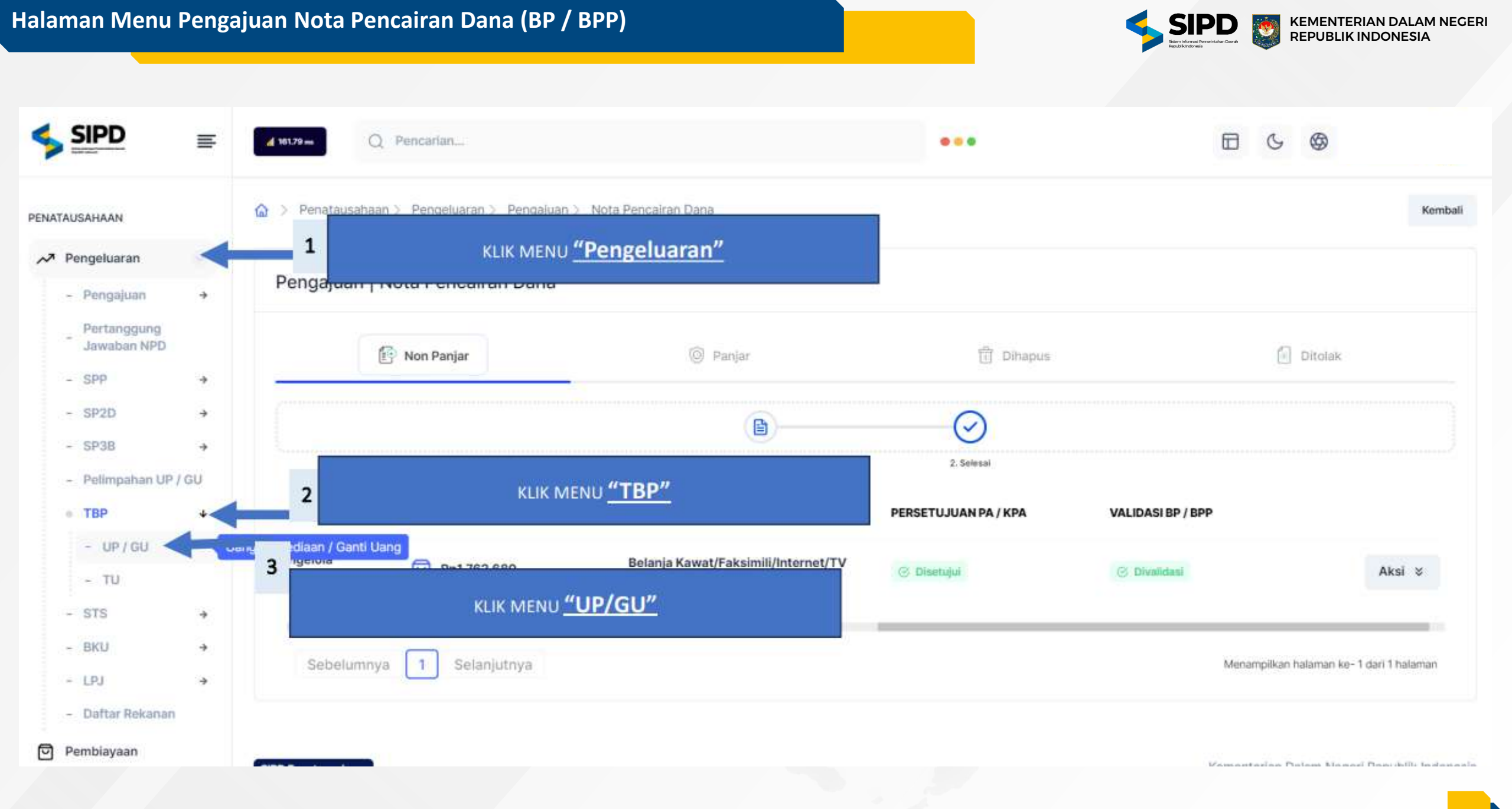

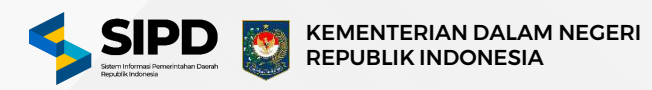

|                                                  |   | d tool-                                                       |                                        |                                                  |                           | Ð                     | G ()             |
|--------------------------------------------------|---|---------------------------------------------------------------|----------------------------------------|--------------------------------------------------|---------------------------|-----------------------|------------------|
| Dashboard                                        |   | Provide State (Contraction - Pengelsamin - Tanda Bukti Pencol | yaran 3 Using Persediaan / Gant/ Using |                                                  |                           |                       | Farm             |
| NGATURAN<br>🗄 Nekening Bank                      |   | Tanda Bukti Pembayaran                                        | KLIK TOMI<br>DROPDOWN P                | BOL " <b>TAMBAH TBP</b> "<br>II IHAN UNTUK TBP I | UNTUK MENA<br>PANJAR ATAU | MPILKAN               | Tambah TüP       |
| ATAUSAHAAN                                       |   |                                                               |                                        |                                                  |                           |                       | - Panjar S(7     |
| Pengeluanan                                      |   | •                                                             | 88                                     | FORM TAMBAH                                      | TBP NON PAN               | JAR 2                 | Non Panjar 🛛 🕅 🕇 |
| - Pringstam                                      |   | Rp3.307.788.000                                               | RpO<br>Taxita Tunia                    |                                                  | Rp3.307.7/                | 88.000                | <b>2</b>         |
| Jawatan NPD                                      |   |                                                               |                                        |                                                  |                           |                       |                  |
| - 5920                                           |   | -                                                             | 🔂 TBP Non Parjar                       |                                                  |                           | 🖗 TRP Parijar         |                  |
| - 1738                                           | • | NOMOR                                                         | TANOGAL                                | TUJUAN PEMBAYARAN                                | JENIS                     | NILA                  |                  |
| <ul> <li>Pelimpohan UP /</li> <li>TEP</li> </ul> | • | 63.03/06.0/000001/UP/4.02.0.00.00.01                          | 0000/M/1/2024 📋 17 Januari 2024        | Belanja Perjalanan Dinas Luar                    | C UP                      | Pp196.260.000         | Aksi ¥           |
| + UP/00                                          |   |                                                               |                                        | Control Control Party                            | 10.000                    | And the second second |                  |
| - TU                                             |   | 1                                                             |                                        |                                                  | UP UP                     | Pp1.375.000           | Aksi ¥           |
| - 379                                            |   |                                                               |                                        |                                                  |                           |                       |                  |
| - tN                                             |   |                                                               |                                        |                                                  |                           |                       |                  |
| - Defter Notumes                                 |   |                                                               |                                        |                                                  |                           |                       |                  |
| Pembiayaan                                       |   |                                                               |                                        |                                                  |                           |                       |                  |
| 38AN                                             |   |                                                               |                                        |                                                  |                           |                       |                  |
| Akuntansi                                        |   |                                                               |                                        |                                                  |                           |                       |                  |
|                                                  |   |                                                               |                                        |                                                  |                           |                       |                  |

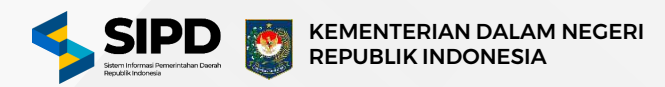

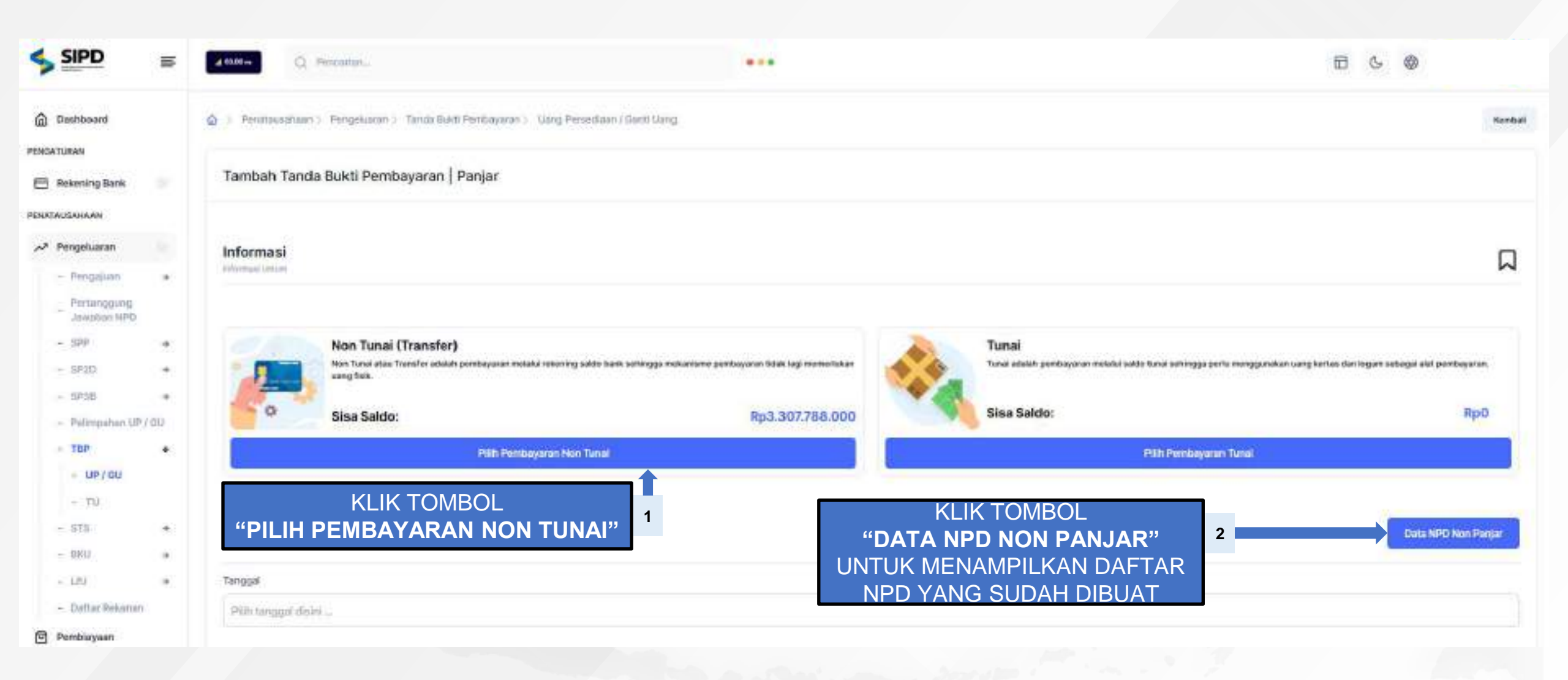

### Form Daftar Nota Pencairan Dana (BP / BPP)

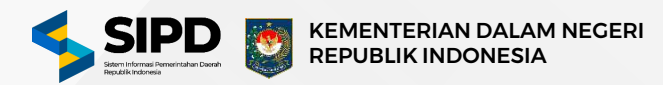

Daftar Nota Pencairan Dana | Non Panjar

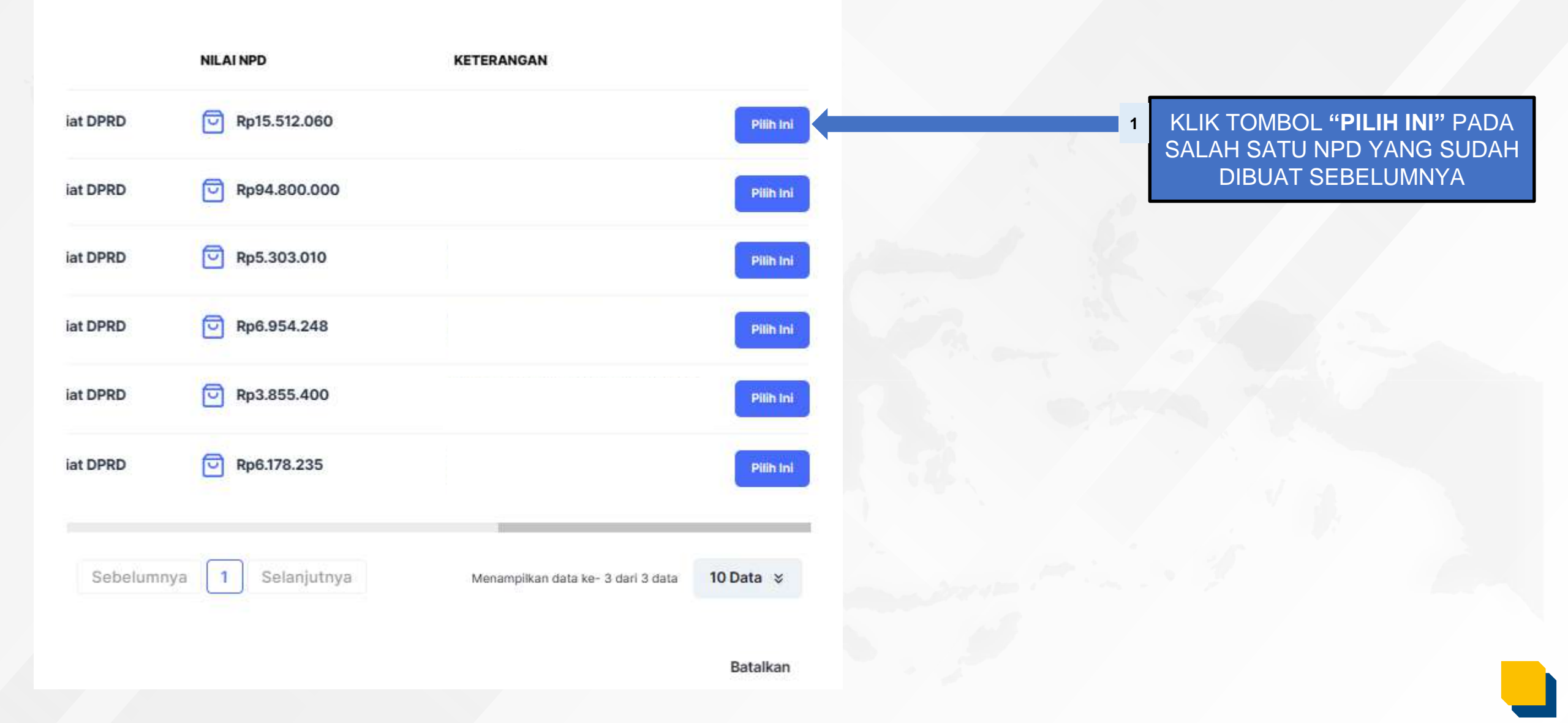

×

### Halaman Form Tambah Tanda Bukti Pembayaran Non Panjar (BP / BPP)

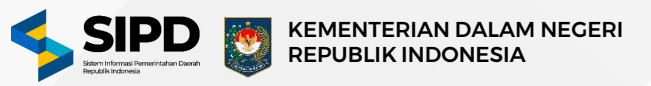

| SIPD =                                                                    | amme G. Reconst.                  |                               | ***      |                 | 6                                | 8 8                             |
|---------------------------------------------------------------------------|-----------------------------------|-------------------------------|----------|-----------------|----------------------------------|---------------------------------|
| Dephiboard                                                                |                                   | Batakan                       |          |                 | Pulls Penthaganan Tunai          |                                 |
| 🖻 Rekening Bank                                                           |                                   |                               |          |                 |                                  | Data NPO Non Pares              |
| <ul> <li>Pengeluaran</li> <li>Pengeluaran</li> <li>Pengeluaran</li> </ul> | Tinggal<br>Piliti tunggali disiti |                               | 1 KLIK T |                 | NGGAL                            |                                 |
| - Pertinggung<br>Jawaban NPD<br>- SNP -                                   | INPD-NONPANJAR/4.03               | 2.0.00,0.00,01,0000/54/1/2024 |          | GGAL PENERBITAN | N TBP                            |                                 |
| <ul> <li>SP38</li> <li>Pelimodian SP (OU)</li> </ul>                      | Penandatangan (PPTH)              |                               |          |                 |                                  |                                 |
| • UP/GU<br>• TU                                                           | Kogiatan                          |                               |          |                 | KLIK TOMBOL                      | _                               |
| - 180 •<br>- 180 •                                                        | Sub Kegistan                      | tani SKFD                     |          | "TAMBA<br>JIKA  | H POTONGAN DAN<br>A MEMANG TERDA | PAT                             |
| - Daffar Bekanan<br>  Pemblayaan<br>Oken                                  |                                   |                               |          | PC              | DTONGAN DAN PAJ                  | AK                              |
| ) Alcuntarei<br>1997A                                                     | O Belanja Perjelamen Dinas Biese  | WLADMAKSMAL                   | NEA      | SISA SPD        | Pilih sumber dana 🐱              | Tarabak Preisagan Dan Pajak     |
| 3 Keluur                                                                  | Sebelumnya 1 Selanjutnya          |                               |          |                 | Merangikas                       | enalos-1 del 1 della 10 Data 15 |

### Halaman Form Tambah Tanda Bukti Pembayaran (BP / BPP)

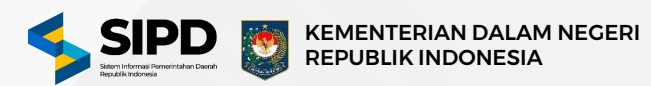

|                                                | =    | Sub Kegiatan                                                     |                   |                                |                  |                                                 |
|------------------------------------------------|------|------------------------------------------------------------------|-------------------|--------------------------------|------------------|-------------------------------------------------|
| Dashboard                                      |      | Ponyelenggaraan Rap at Koordinaal Dan Konsulta<br>Excention ofer | asi SKPD          |                                |                  |                                                 |
| ENGATURAN                                      |      |                                                                  |                   |                                |                  |                                                 |
| 🖻 Rekening Bank                                |      |                                                                  | HILAI MAKSIMAL    | NLAI                           | SISA SPD         | SUMBER DANA                                     |
| INKTALISAHAAN                                  |      | Belonja Perjalonan Dinas Blasa                                   | ☑ Rp3.500.000.000 | 7 Rp15.512.060                 | Rp3.484.487.940  | Pläh sumber dans 🐱                              |
| A* Pengeluaran                                 |      |                                                                  |                   |                                |                  |                                                 |
| - Pangajuan                                    | +    | Sebelumnya 🚹 Selanjutnya                                         |                   |                                |                  | Merantpikan data kari ti dari ti mata 30 Data s |
| Perbinggung<br>Jawaban NPD                     |      | Lamplean                                                         |                   |                                |                  |                                                 |
| - Shih                                         |      |                                                                  |                   |                                |                  |                                                 |
| - 5920                                         |      |                                                                  |                   | Seret dan Lepaskan file Anda a | stau Bilh Disini |                                                 |
| - SP38                                         | *    |                                                                  |                   |                                |                  |                                                 |
| <ul> <li>Polonpahan UP</li> <li>Tun</li> </ul> | / du | Katanangan                                                       |                   |                                |                  |                                                 |
| - 19/00                                        |      |                                                                  |                   |                                |                  |                                                 |
| - tu                                           |      |                                                                  |                   |                                |                  |                                                 |
| - 575                                          |      | Bekatan                                                          |                   |                                |                  |                                                 |
| - UKU                                          | . •  | HUNDED!                                                          |                   |                                |                  |                                                 |
| - LPJ                                          | +    |                                                                  |                   | PSIh salah sabu reketari       | ahairtí          |                                                 |
| - Dafter ReAprom                               |      | Nomor Kwitand                                                    |                   |                                |                  |                                                 |
| Pemblayaan                                     |      | Marida er entrit bestend fitte                                   |                   |                                |                  |                                                 |
| UPORAN                                         |      |                                                                  |                   |                                |                  |                                                 |
| Akuntansi                                      |      |                                                                  |                   |                                |                  |                                                 |
| NIN NYA                                        |      | Kontinnasi Batalkan                                              |                   |                                |                  |                                                 |
| F-> Kehaar                                     |      |                                                                  |                   |                                |                  |                                                 |

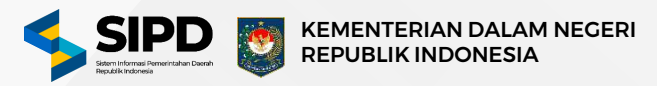

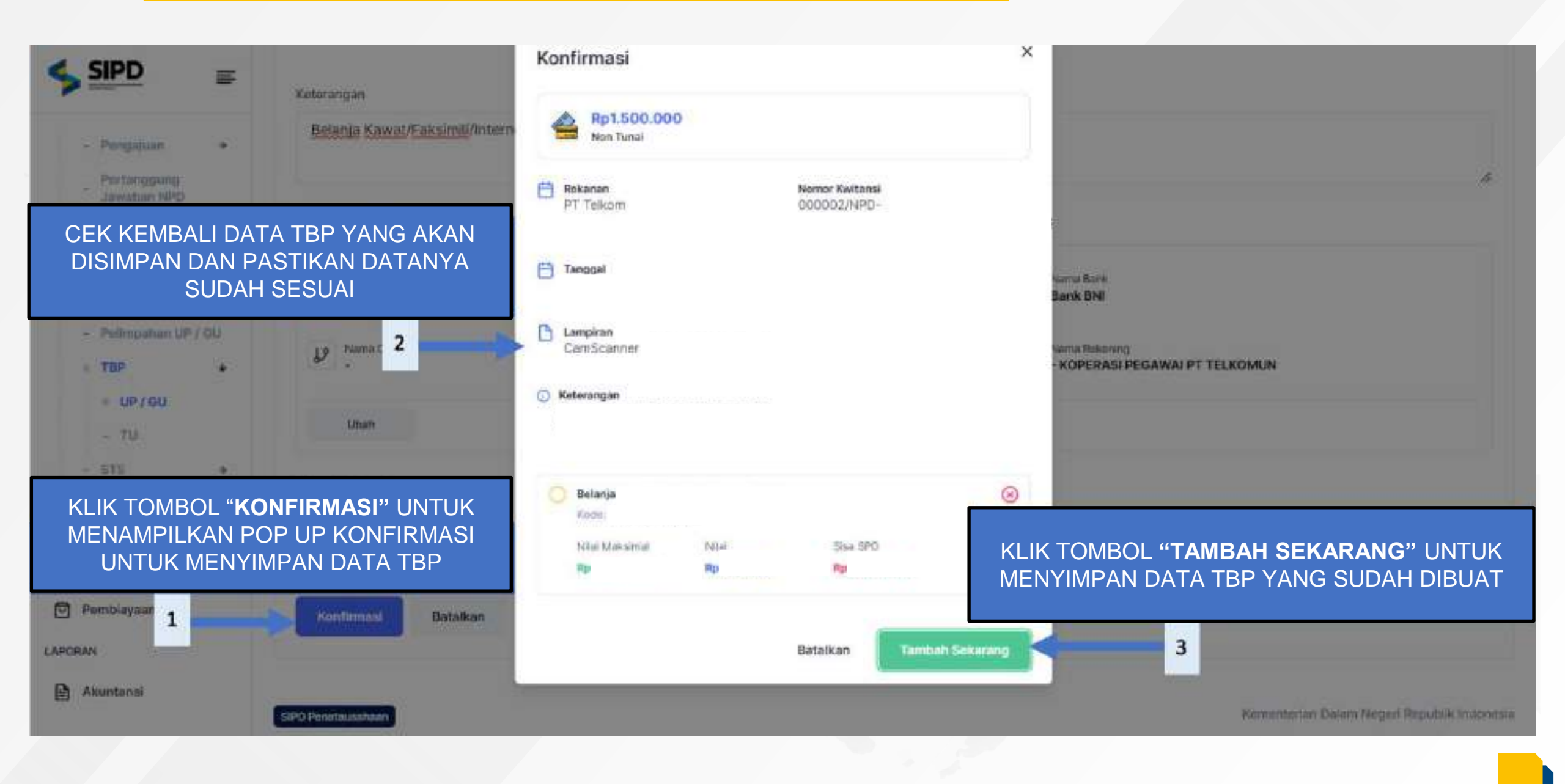

### Halaman Menu Tanda Bukti Pembayaran (BP / BPP)

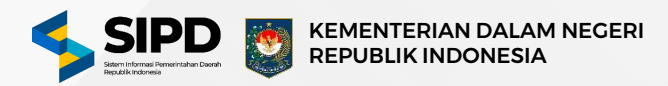

|                                                                         | 5         | 4 con-                                                                            |                    |                                                    |            |                    | 0          |  |
|-------------------------------------------------------------------------|-----------|-----------------------------------------------------------------------------------|--------------------|----------------------------------------------------|------------|--------------------|------------|--|
| Dashbeard                                                               |           | Perutausahaan > Pergalaane > Tanta Balti Perbayane > Uang Persediaan / Gasti Uang |                    |                                                    |            |                    |            |  |
| E Rokening Bank                                                         |           | Tanda Bukti Pembayaran                                                            |                    |                                                    |            |                    | Tambah TEP |  |
| ル Pengeluaran                                                           |           | Ø                                                                                 |                    |                                                    |            |                    | 15.50      |  |
| <ul> <li>Pengajuan</li> <li>Pentanggung</li> <li>Jawahan NPD</li> </ul> | *         | Rp3.307.788.000                                                                   | Rp0<br>Edde: Total |                                                    | Rp3.307.78 | 18.000<br>- Turnit |            |  |
| - 109<br>- 5720                                                         | :         |                                                                                   | TBP Non Panjar     | P Non Panjar                                       |            | ST THP Purple      |            |  |
| <ul> <li>shse</li> <li>Prilingatan UP</li> </ul>                        | +<br>  GU | NOMOR                                                                             | TANGGAL            | TUJUAN PEMERYARAN                                  | JENIS      | MLAI               |            |  |
| - TBP                                                                   | ٠         | 63.03/<br>Discust Pade: 24 instead 2024                                           | 17 Januari 2024    | Belanja Perjalanan Dinas Luar<br>Daerah Dalam Rang | eu 🛗       | Rp196.260.000      | Akai ×     |  |
| - 112                                                                   |           | 63.03/<br>Clease Mellar 24 January 2024                                           | 19 Januari 2024    | Bolanja Makanan Dan Minuman<br>Rapat Komisi IV Tan | eu 🖰       | Pp1.375.000        | Aksi x     |  |
| - 575<br>- EKU                                                          | -         |                                                                                   |                    |                                                    |            |                    |            |  |
| - LIU                                                                   | •         |                                                                                   |                    |                                                    |            |                    |            |  |

JIKA TBP SUDAH BERHASIL DIBUAT MAKA SISTEM AKAN MENAMPILKAN DAFTAR DATA TBP TERSEBUT PADA TAB TBP NON PANJAR

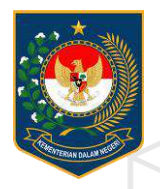

## PEMBUATAN LPJ

UP/GU

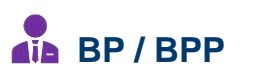

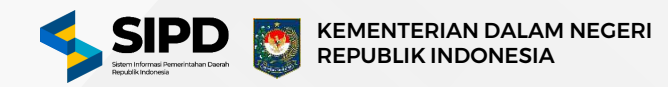

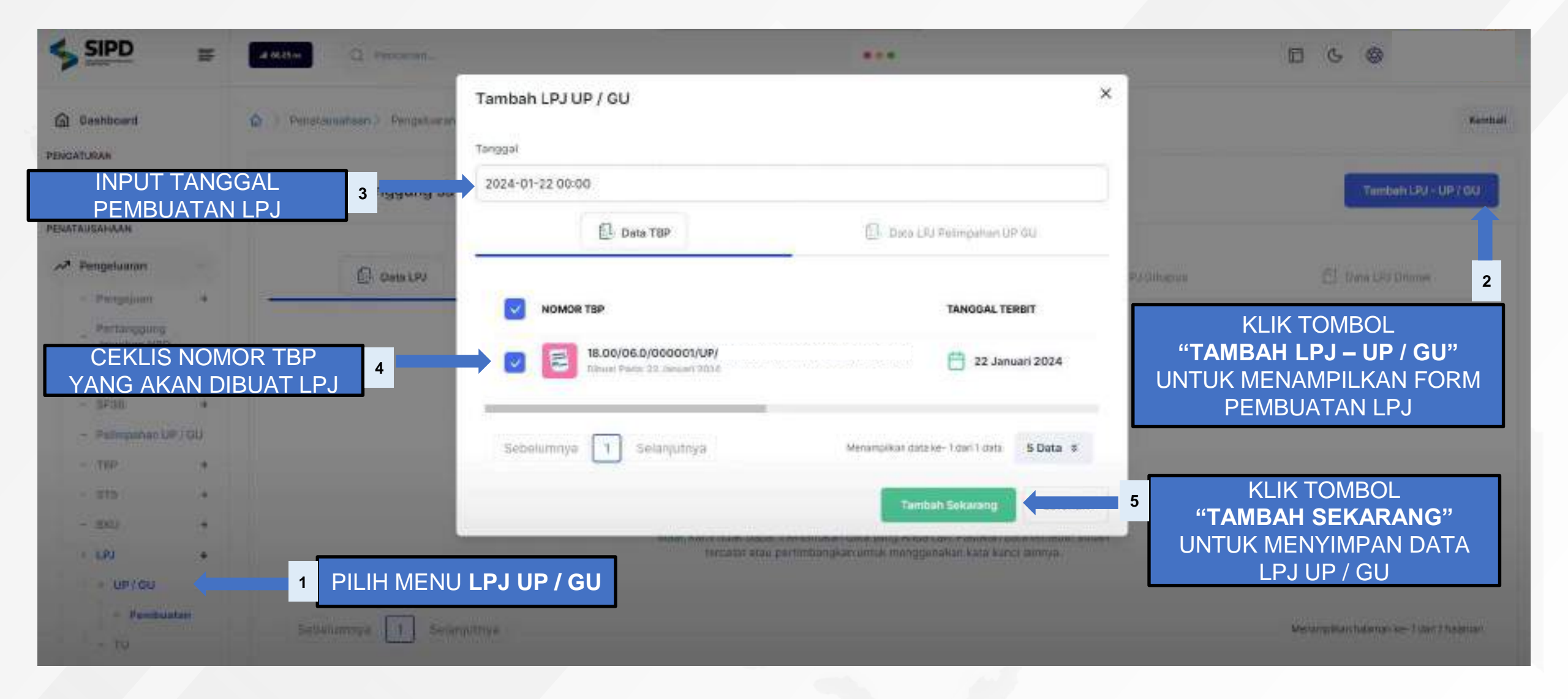

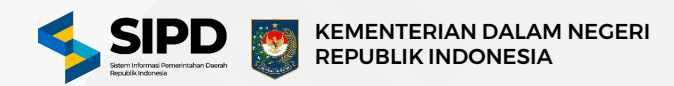

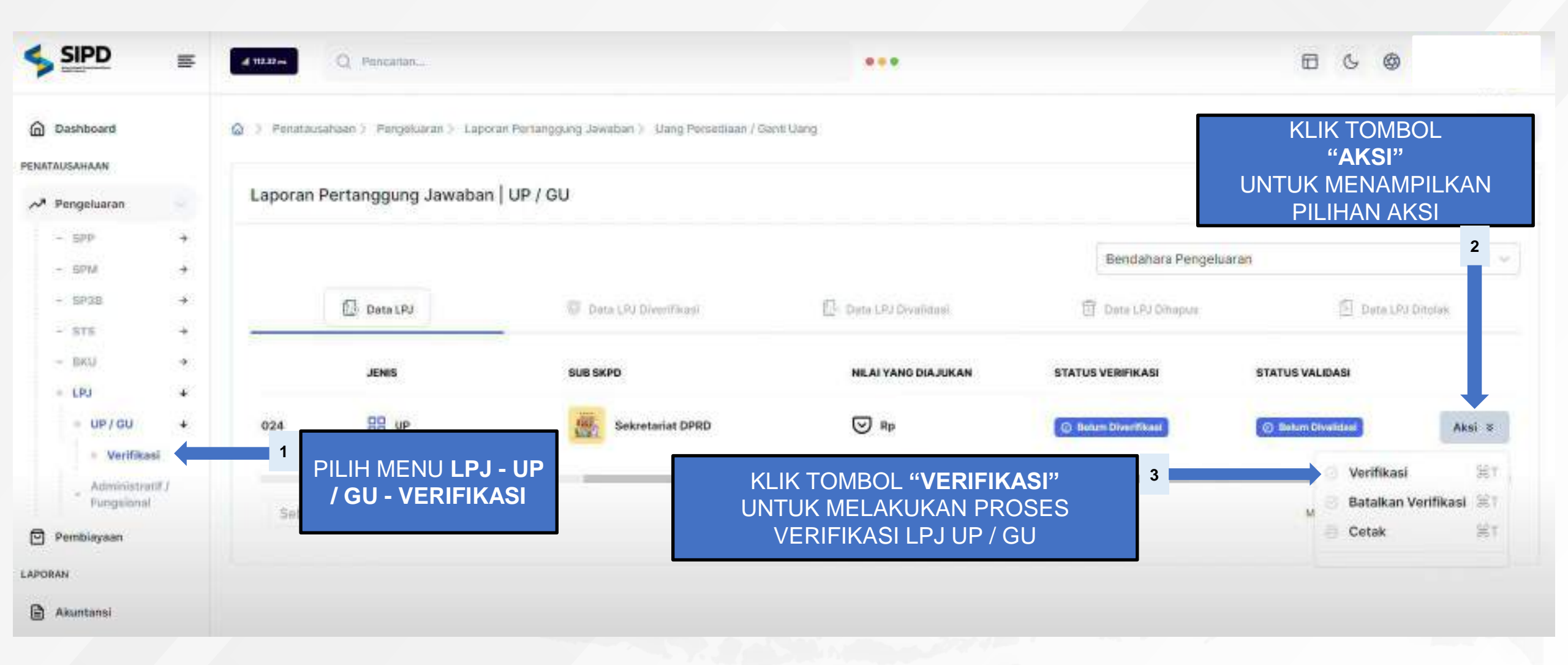

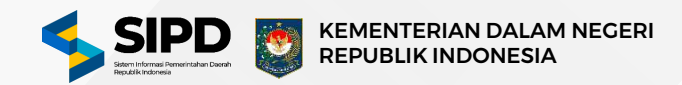

| SIPD                          |        | 🙆 > Penatausahaan > Pengeluaran > Laporan Pe             | KLIK TOMBOL<br>" <b>AKSI</b> "<br>UNTUK MENAMPILKAN<br>PILIHAN AKSI<br>2 |                        |                    |                     |  |
|-------------------------------|--------|----------------------------------------------------------|--------------------------------------------------------------------------|------------------------|--------------------|---------------------|--|
|                               |        | Laporan Pertanggung Jawaban   UF                         |                                                                          |                        |                    |                     |  |
| Pengeluaran                   |        | E Data LPJ                                               | Dota LPJ Diverifikasi                                                    | EP Deta LPJ Diveridani | 📅 Data CPJ Dihoput | Data IPJ Ditolak    |  |
| - DRA<br>- Pengajian          | *      | JENIS                                                    | SUB SKIPD                                                                | NLAI YANG DIAJUKAN     | STATUS VERIFIKASI  | STATUS VALIDASI     |  |
| Pertanggung<br>Jawaban NPD    |        | 024 🔠 UP                                                 | Sekretariat DPRD                                                         | ☑ Rp                   | C Over(Than)       | () Return Divolsoni |  |
| - 5230<br>- 575               | •      | Sebelumnya 1 Selanjutnya                                 | KLIK TOMBOL "VALIDASI" 3<br>UNTUK MELAKUKAN PROSES VALIDASI              |                        |                    |                     |  |
| + BK0<br>• LPJ                | ÷<br>• |                                                          |                                                                          | DATA LPJ UP / GU       |                    | Getak               |  |
| = UP/GU<br>= Validasi<br>- TU | ÷      | 1<br>PILIH MENU <b>LPJ - U</b><br><b>/ GU - VALIDASI</b> | Ρ                                                                        |                        |                    |                     |  |

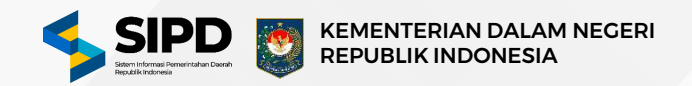

### Laporan Pertanggung Jawaban | UP / GU

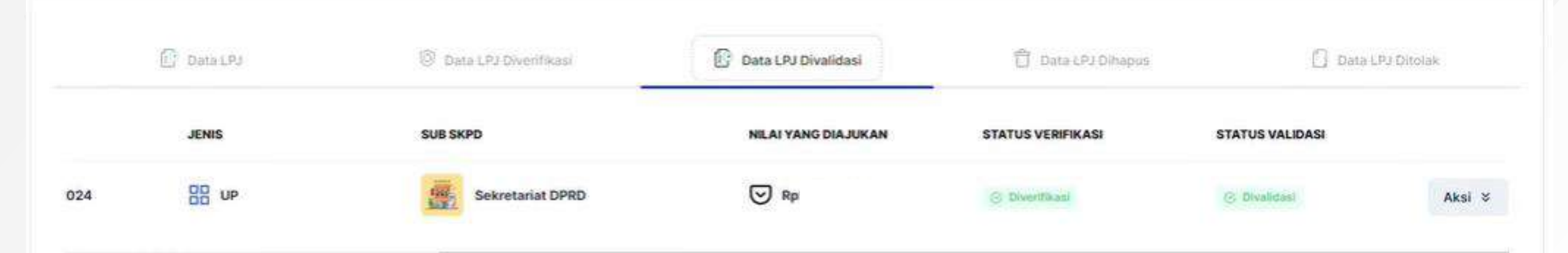

PILIH TAB "**DATA LPJ DVALIDASI**" UNTUK MENAMPILKAN DAFTAR DATA LPJ YANG SUDAH DIVALIDASI

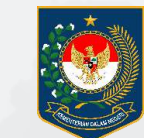

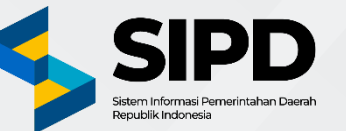

## Terima Kasih

PUSAT DATA DAN SISTEM INFORMASI SEKRETARIAT JENDERAL KEMENTERIAN DALAM NEGERI